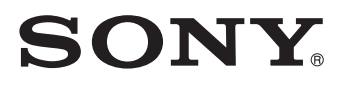

4-156-596-**RU** (1) IM57

# Video Projector

Руководство по эксплуатации

VPL-HW15

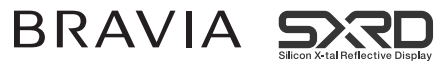

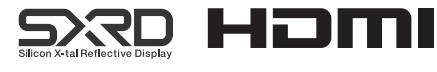

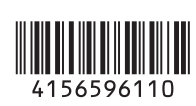

© 2009 Sony Corporation

# WARNING

To reduce the risk of fire or electric shock, do not expose this apparatus to rain or moisture.

To avoid electrical shock, do not open the cabinet. Refer servicing to qualified personnel only.

THIS APPARATUS MUST BE EARTHED.

# ВНИМАНИЕ!

Во избежание пожара или поражения электрическим током не допускайте попадания данного аппарата под дождь или в условия повышенной влажности.

Во избежание поражения электрическим током не открывайте корпус проектора. Обращайтесь за обслуживанием только к квалифицированному персоналу.

ЭТОТ АППАРАТ ДОЛЖЕН БЫТЬ ЗАЗЕМЛЁН.

### AVERTISSEMENT

Afin de réduire les risques d'incendie ou d'électrocution, ne pas exposer cet appareil à la pluie ou à l'humidité.

Afin d'écarter tout risque d'électrocution, garder le

coffret fermé. Ne confier l'entretien de l'appareil qu'à un personnel qualifié.

CET APPAREIL DOIT ÊTRE RELIÉ À LA TERRE.

# WARNUNG

Um die Gefahr von Bränden oder elektrischen Schlägen zu verringern, darf dieses Gerät nicht Regen oder Feuchtigkeit ausgesetzt werden.

Um einen elektrischen Schlag zu vermeiden, darf das Gehäuse nicht geöffnet werden. Überlassen Sie Wartungsarbeiten stets nur qualifiziertem Fachpersonal.

DIESES GERÄT MUSS GEERDET WERDEN.

For the customers in the U.S.A. and Canada

### WARNING:

Using this unit at a voltage other than 120 V may require the use of a different line cord or attachment plug, or both. To reduce the risk of fire or electric shock, refer servicing to qualified service personnel.

### For the customers in the U.S.A.

This equipment has been tested and found to comply with the limits for a Class B digital device, pursuant to Part 15 of the FCC Rules. These limits are designed to provide reasonable protection against harmful interference in a residential installation. This equipment generates, uses, and can radiate radio frequency energy and, if not installed and used in accordance with the instructions, may cause harmful interference to radio communications. However, there is no guarantee that interference will not occur in a particular installation. If this equipment does cause harmful interference to radio or television reception, which can be determined by turning the equipment off and on, the user is encouraged to try to correct the interference by one or more of the following measures:

- Reorient or relocate the receiving antenna.
- Increase the separation between the equipment and receiver.
- Connect the equipment into an outlet on a circuit different from that to which the receiver is connected.
- Consult the dealer or an experienced radio/TV technician for help.

You are cautioned that any changes or modifications not expressly approved in this manual could void your authority to operate this equipment.

All interface cables used to connect peripherals must be shielded in order to comply with the limits for a digital device pursuant to Subpart B of Part 15 of FCC Rules.

If you have any questions about this product, you may call;

Sony Customer Information Service Center 1-800-222-7669 or http://www.sony.com/

#### **Declaration of Conformity**

Trade Name: SONY Model: VPL-HW15 Responsible party: Sony Electronics Inc. Address: 16530 Via Esprillo, San Diego, CA 92127 U.S.A. Telephone Number:858-942-2230

This device complies with part 15 of the FCC Rules. Operation is subject to the following two conditions: (1) this device may not cause harmful interference, and (2) this device must accept any interference received, including interference that may cause undesired operation.

### For the customers in Canada

This Class B digital apparatus complies with Canadian ICES-003.

### Pour les clients au Canada

Cet appareil numérique de la classe B est conforme à la norme NMB-003 du Canada.

### For the customers in Europe

The manufacturer of this product is Sony Corporation, 1-7-1 Konan, Minato-ku, Tokyo, Japan.

The Authorized Representative for EMC and product safety is Sony Deutschland GmbH, Hedelfinger Strasse 61, 70327 Stuttgart, Germany. For any service or guarantee matters please refer to the addresses given in separate service or guarantee documents.

### Для потребителей в Европе

Это устройство изготовлено компанией Sony Corporation, 1-7-1 Konan, Minato-ku, Tokyo, Japan. По вопросам ЭМС и безопасной эксплуатации обращайтесь в компанию Sony Deutschland GmbH, Hedelfinger Strasse 61, 70327 Stuttgart, Германия. По всем вопросам обслуживания и гарантийным обязательствам обращайтесь по адресам, указанным в документации по обслуживанию и гарантии.

### Pour les clients en Europe

Le fabricant de ce produit est Sony Corporation, 1-7-1 Konan, Minato-ku, Tokyo, Japon.

Le représentant autorisé pour EMC et la sécurité des produits est Sony Deutschland GmbH, Hedelfinger Strasse 61, 70327 Stuttgart, Allemagne. Pour toute question concernant le service ou la garantie, veuillez consulter les adresses indiquées dans les documents de service ou de garantie séparés.

### Für Kunden in Europa

Der Hersteller dieses Produkts ist Sony Corporation, 1-7-1 Konan, Minato-ku, Tokyo, Japan.

Der autorisierte Repräsentant für EMV und Produktsicherheit ist Sony Deutschland GmbH, Hedelfinger Strasse 61, 70327 Stuttgart, Deutschland. Bei jeglichen Angelegenheiten in Bezug auf Kundendienst oder Garantie wenden Sie sich bitte an die in den separaten Kundendienst- oder Garantiedokumenten aufgeführten Anschriften.

### For kundene i Norge

Dette utstyret kan kobles til et ITstrømfordelingssystem.

### Für Kunden in Deutschland

Entsorgungshinweis: Bitte werfen Sie nur entladene Batterien in die Sammelboxen beim Handel oder den Kommunen. Entladen sind Batterien in der Regel dann, wenn das Gerät abschaltet und signalisiert "Batterie leer" oder nach längerer Gebrauchsdauer der Batterien "nicht mehr einwandfrei funktioniert". Um sicherzugehen, kleben Sie die Batteriepole z.B. mit einem Klebestreifen ab oder geben Sie die Batterien einzeln in einen Plastikbeutel.

### For the customers in Taiwan only

### Только для потребителей из Тайваня

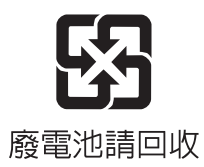

# Содержание

| Меры безопаси | юсти7 |
|---------------|-------|
|---------------|-------|

# Расположение органов управления

| Передняя/правая сторона  | 8  |
|--------------------------|----|
| Вид сзади/снизу          | 9  |
| Дистанционное управление | 10 |

### Соединения и подготовка

### Проецирование

| Проецирование изображения на |
|------------------------------|
| экран29                      |
| Выключение питания30         |
| Управление устройствами,     |
| оснащенными функцией BRAVIA  |
| Sync, с помощью пульта ДУ    |
| проектором31                 |
| Выбор режима                 |
| широкоэкранный35             |
|                              |

| Выбор режима просмотра       |
|------------------------------|
| изображения 38               |
| Регулировка качества         |
| изображения 39               |
| Настройка параметров меню    |
| с помощью пульта ДУ 39       |
| Последовательность настройка |
| параметров меню с помощью    |
| пульта ДУ 40                 |
| Регулировка изображения при  |
| помощи обработки цветовых    |
| предпочтений (Real Colour    |
| Processing)41                |
|                              |

### Пользование меню

| Управление с помощью   |   |
|------------------------|---|
| меню 44                | 4 |
| Меню Изображ 44        | 8 |
| Меню Улучшенное        |   |
| изображ 52             | 2 |
| Меню Экран 52          | 3 |
| Меню Настройка 50      | 6 |
| Меню Функция 58        | 8 |
| Меню Монтаж 6          | 0 |
| Меню Информация 62     | 3 |
| О номерах ячеек памяти |   |
| предварительных        |   |
| установок 64           | 4 |
|                        |   |

### Прочее

| О Контроль по HDMI  | 65 |
|---------------------|----|
| О функции x.v.Color | 66 |
| Поиск и устранение  |    |
| неисправностей      | 67 |

| Технические характеристики7 | 9 |
|-----------------------------|---|
| Предварительно              |   |
| установленные сигналы8      | 1 |
| Входные сигналы и           |   |
| настраиваемые/задаваемые    |   |
| параметры84                 | 4 |
| Подвешивание к потолку8     | 6 |
| Указатель9                  | 0 |
|                             |   |

#### Информация о торговой марке

"PS3" является зарегистрированной торговой маркой корпорации Sony Computer Entertainment Inc.

HDMI, HDMI logo и High-Definition Multimedia Interface являются торговыми марками или зарегистрированными торговыми марками HDMI Licensing LLC.

"Blu-ray Disc" является торговой маркой.

.....

Контроль по HDMI является совместной функцией управления стандарта HDMI, использующей спецификацию HDMI CEC (Consumer Electronics Control). Данный проектор поддерживает DeepColor, x.v.Color, LipSync и сигнал компьютерного ввода стандарта HDMI. Он также поддерживает HDCP.

### Меры безопасности

### О безопасности

- Удостоверьтесь, что рабочее напряжение проектора соответствует напряжению вашей сети.
- Если в корпус проектора попала жидкость или твердый предмет, то прежде чем возобновлять его эксплуатацию, отсоедините сетевой кабель от розетки и обратитесь к квалифицированному специалисту.
- Если проектор не будет использоваться в течение нескольких дней, отсоедините его от сети питания.
- Для отсоединения от розетки следует тянуть за вилку сетевого кабеля. Никогда не тяните за сам кабель.
- Розетка должна находиться вблизи проектора, и к ней должен обеспечиваться свободный доступ.
- Пока сетевой кабель подключен к розетке, на него подается напряжение питания переменного тока, даже если проектор выключен.
- Не смотрите в объектив, когда включена лампа.
- Не кладите руки и не помещайте какие-либо предметы вблизи вентиляционных отверстий.
   Выходящий из них воздух сильно нагрет.

### Предотвращение перегрева устройства

После выключению питания кнопкой // (ON/STANDBY), не отключайте устройство из розетки питания, пока вентилятор еще работает.

### Предостережения

На проекторе есть впускные и выпускные вентиляционные отверстия. Не закрывайте эти отверстия и не помещайте вблизи них никакие предметы, в противном случае возможен перегрев проектора, что ведет к снижению качества изображения или повреждению проектора.

### О переупаковке

Сохраните фирменную картонную коробку и упаковочный материал; они пригодятся вам, если вам понадобится транспортировать устройство. Для создания максимальной защиты, упакуйте заново ваше устройство так, как оно было упаковано на заводе.

### Расположение органов управления

### Передняя/правая сторона

Вы можете воспользоваться кнопками на контрольной панели с теми же названиями, что и на дистанционном управлении, для управления проектором.

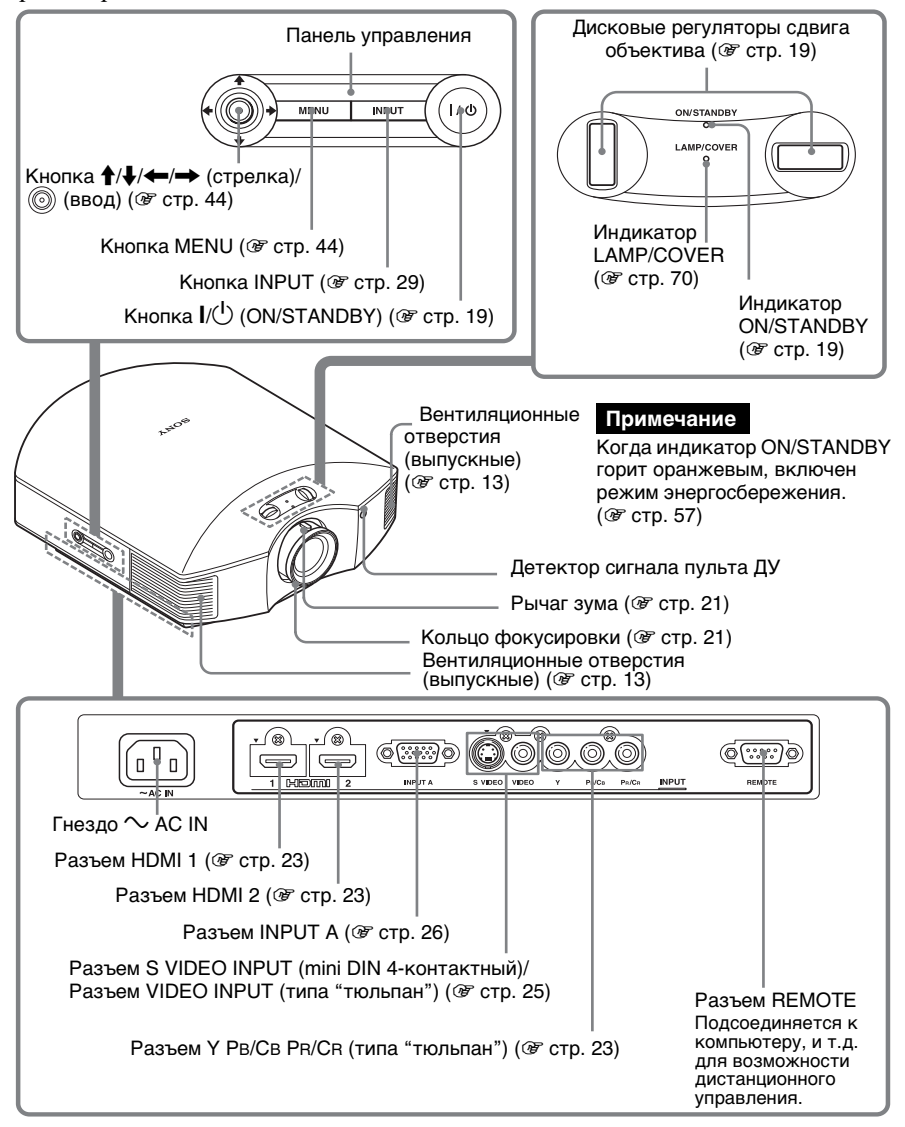

# Вид сзади/снизу

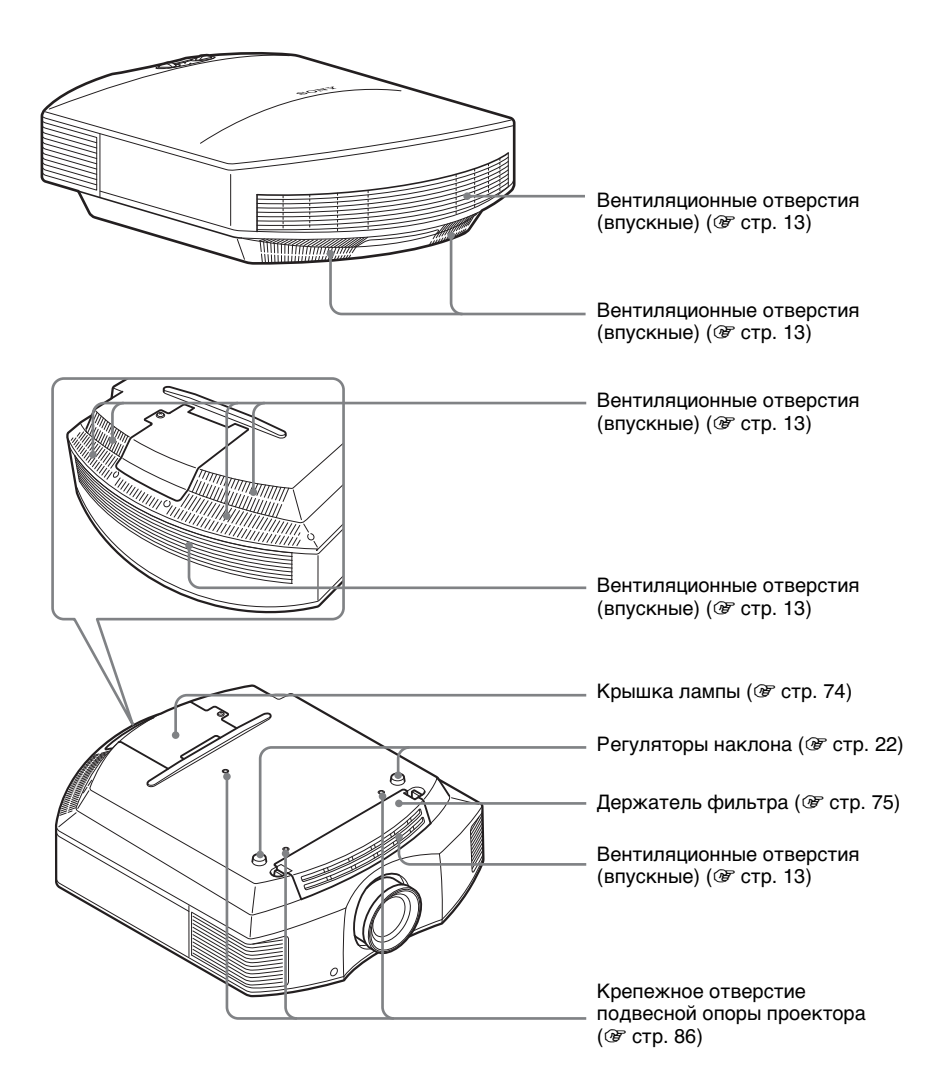

### Дистанционное управление

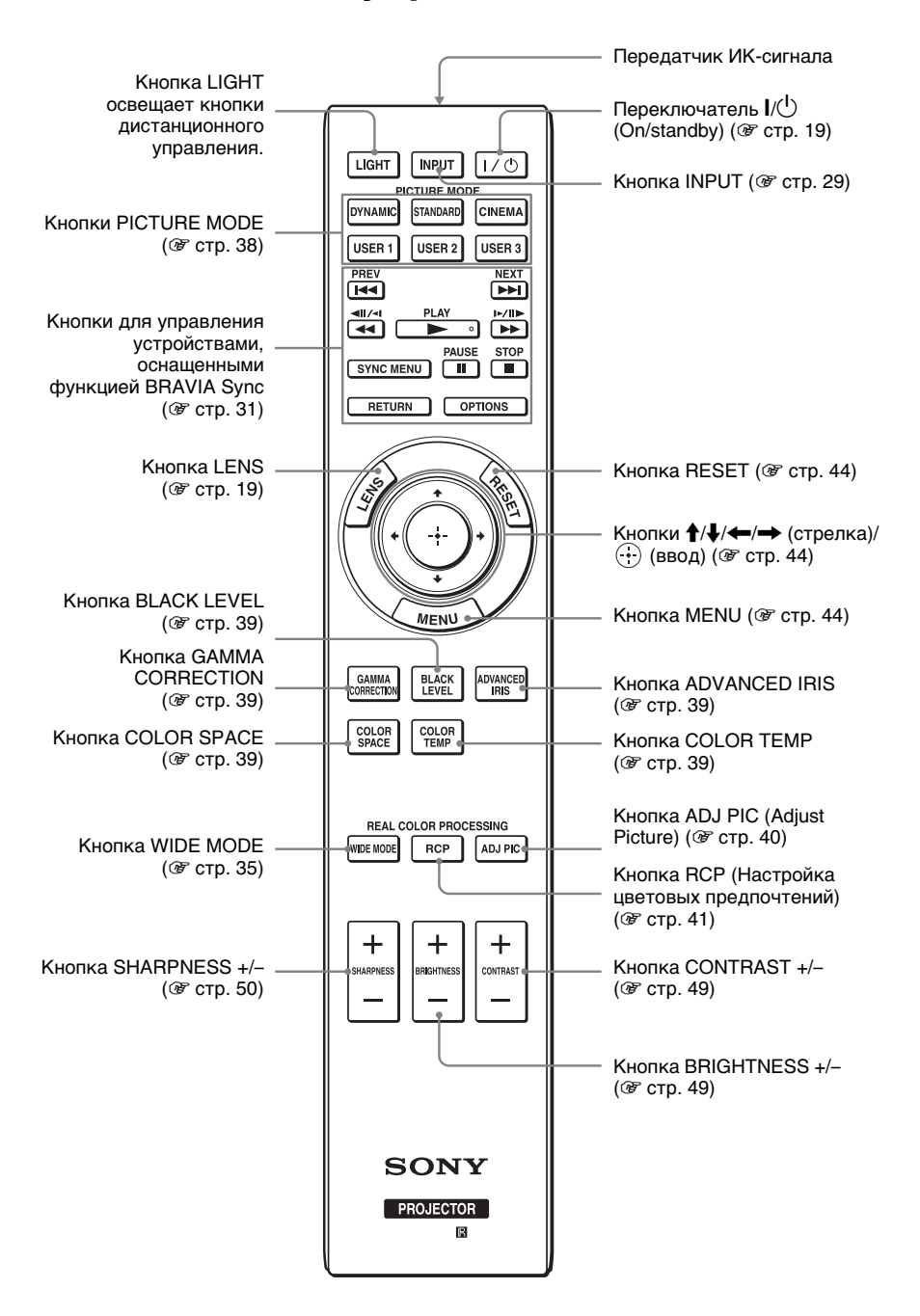

# Соединения и подготовка

Данный раздел описывает, как установить проектор и экран, как подключить оборудование, с которого вы хотите проецировать изображение, и т.д.

### Вскрытие упаковки

Убедитесь, что коробка содержит следующие принадлежности:

- Пульт дистанционного управления (1) и марганец-цинковые батарейки размера АА (R6) (2)
- Сетевой кабель (1)
- Крышка объектива (1)
  В момент приобретении проектора, крышка объектива надета на объектив. Снимите крышку объектива перед использованием проектора.
- Руководство по эксплуатации (данное справочное руководство)

### Заправка батареек в пульт дистанционного управления

Вставьте батарейки стороной С вперед, как показано на иллюстрации. Заправка батареек с применением силы либо установка с неправильной полярностью может привести к короткому замыканию и перегреванию.

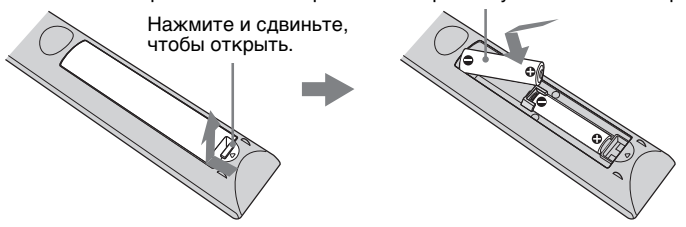

### осторожно!

Неправильная установка батареи может привести к пожару.

Для замены используйте батарею того же или эквивалентного типа или следуйте рекомендациям изготовителя.

При утилизации батареи необходимо выполнять законы соответствующей территории или страны.

### Установка батареек

В комплекте с пультом дистанционного управления поставляются две батарейки размера AA (R6).

Во избежание опасности взрыва используйте марганец-цинковые или щелочные батарейки размера AA (R6).

### Предостережение по пользованию пультом дистанционного управления

- Обращайтесь с дистанционным управлением с осторожностью. Не роняйте его и не наступайте на него.
- Не оставляйте пульт дистанционного управления возле источника тепла, места, подверженному воздействию прямых солнечных лучей, или в сырой комнате.

# Шаг 1: Установка проектора

Проектор отображает изображения, выводимые с видеомагнитофона или другого устройства.

Регулятор сдвига объектива дает вам более широкие возможности для размещения проектора и упрощенного просмотра изображений.

### До установки проектора

### Недопустимые способы установки

Не устанавливайте проектор, как описано ниже. Это может привести к неправильной работе или поломке аппарата.

#### Размещение в плохо вентилируемых условиях

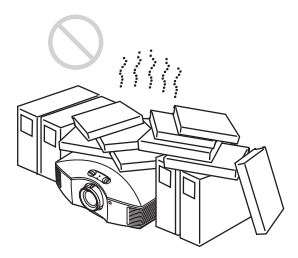

Вокруг аппарата должно быть не менее 30 см свободного пространства.

### Жара и повышенная влажность

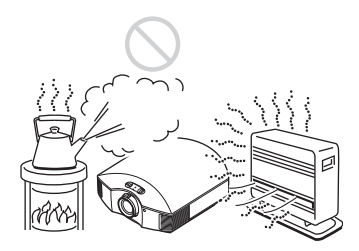

Места, где непосредственно на проектор может прямо попадать холодный или теплый воздух от кондиционера

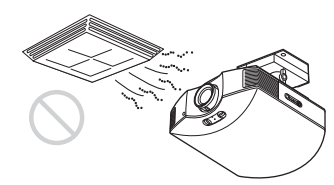

Установка проектора в таком месте может привести к его выходу из строя из-за конденсации влаги или повышения температуры.

### Вблизи датчика тепла или дыма

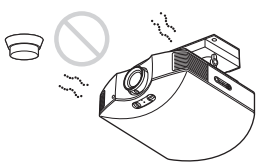

Это может привести к поломке датчика.

#### Сильно запыленные и задымленные помещения

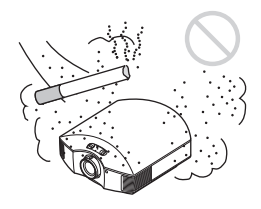

### Устанавливайте подальше от стен

Для поддержания оптимальной работы и надежности проектора, необходимо создать расстояние как минимум 30 см. между проектором и стенами.

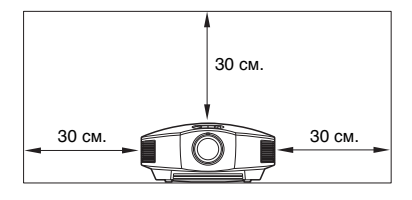

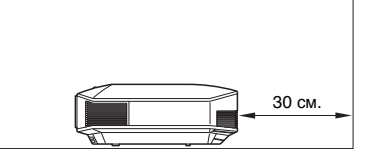

#### Неправильное использование

Не делайте ничего из нижеперечисленного при использовании проектора.

# Не загораживайте вентиляционные отверстия (впускные или выпускные)

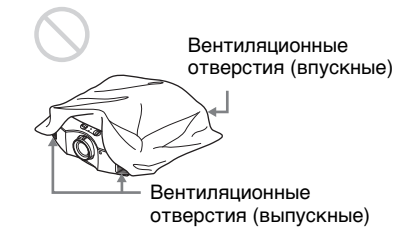

### Рекомендация

Более подробно о расположении вентиляционных отверстий (впускных или выпускных), смотрите "Расположение органов управления" (இ стр. 8).

### Наклон вперед/назад и вправо/ влево

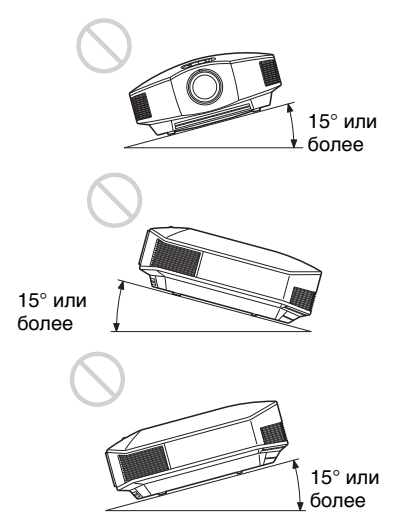

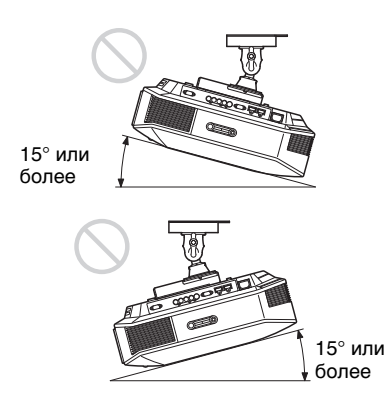

Не наклоняйте проектор под углом, превышающим 15°.

Не устанавливайте его никаким иным способом кроме размещения на ровной поверхности или подвешенным к потолку. Установка проектора в таком месте может привести к нарушению равномерности цвета или уменьшить надежность эффектов лампы.

# При установке аппарата на высотах

При использовании проектора на высоте 1 500 метров или выше, установите настройку охлаждения "Установки охлажд" в меню Настройка а в "Высокий" (Э стр. 56). В противном случае эксплуатация проектора на больших высотах может отрицательно сказаться на работоспособности проектора, например, привести к снижению надежности определенных компонентов.

### ВНИМАНИЕ!

При установке аппарата необходимо предусмотреть легко доступное отключение электропроводки выключателем или подключать кабель электропитания к легко доступной сетевой розетке возле аппарата. Если во время работы устройства возникла неисправность, отключите подачу электропитания внешним выключателем или отключите кабель электропитания от розетки.

### Размещение проектора и экрана

Расстояние между экраном и проектором варьируется в зависимости от размера экрана и от того, используете ли вы функции сдвига объектива.

### 1 Определите установочную позицию проектора и экрана.

Можно создать изображение хорошего качества, если вы установите проектор таким образом, чтобы центр объектива располагался в рамках области, помеченной серым на иллюстрации.

Руководствуйтесь величинами L, х и у в таблице на странице 15 или 16.

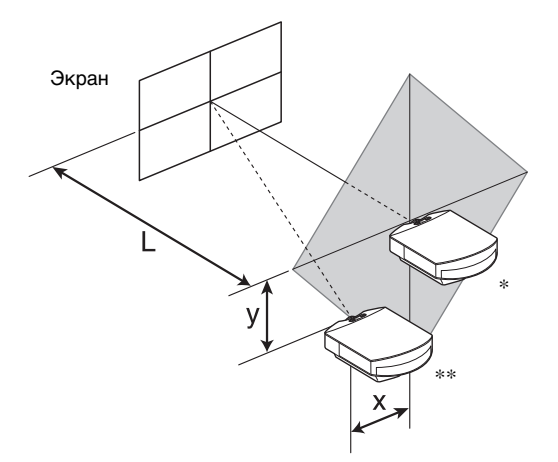

- \* Позиция установки без использования функции сдвига объектива (x = 0, y = 0)
- \*\* Пример позиции установки с использованием функции сдвига объектива (x, y)
  - L: Расстояние между экраном и фронтальной частью объектива проектора.
  - **х:** Горизонтальное расстояние между центром экрана и центром объектива проектора.
  - **у:** Вертикальное расстояние между центром экрана и центром объектива проектора.

### Для информации по установке проектора на потолке, смотрите "Подвешивание к потолку". (Э стр. 86)

Более подробно о функции сдвига объектива, смотрите "Шаг 2: Регулировка положения изображения". (Э стр. 18)

### При использовании экрана с форматом кадра 16:9

| э<br>( | Размер<br>крана SS<br>дюймы) | 40   | 60   | 80   | 100  | 120  | 150  | 200  | 250   | 300   |
|--------|------------------------------|------|------|------|------|------|------|------|-------|-------|
|        | (мм.)                        | 1016 | 1524 | 2032 | 2540 | 3048 | 3810 | 5080 | 6350  | 7620  |
| L      | минимум                      | 1201 | 1825 | 2448 | 3072 | 3695 | 4631 | 6189 | 7748  | 9307  |
|        | максимум                     | 1840 | 2782 | 3723 | 4664 | 5605 | 7017 | 9371 | 11724 | 14077 |
|        | х                            | 0    | 0    | 0    | 0    | 0    | 0    | 0    | 0     | 0     |
|        | у                            | 324  | 486  | 648  | 809  | 971  | 1214 | 1619 | 2024  | 2428  |
|        | х                            | 44   | 66   | 89   | 111  | 133  | 166  | 221  | 277   | 332   |
|        | у                            | 259  | 389  | 518  | 648  | 777  | 971  | 1295 | 1619  | 1943  |
|        | х                            | 89   | 133  | 177  | 221  | 266  | 332  | 443  | 553   | 664   |
|        | у                            | 194  | 291  | 389  | 486  | 583  | 728  | 971  | 1214  | 1457  |
|        | х                            | 133  | 199  | 266  | 332  | 398  | 498  | 664  | 830   | 996   |
|        | у                            | 130  | 194  | 259  | 324  | 389  | 486  | 648  | 809   | 971   |
|        | х                            | 177  | 266  | 354  | 443  | 531  | 664  | 886  | 1107  | 1328  |
|        | у                            | 65   | 97   | 130  | 162  | 194  | 243  | 324  | 405   | 486   |
|        | x                            | 221  | 332  | 443  | 553  | 664  | 830  | 1107 | 1384  | 1660  |
|        | у                            | 0    | 0    | 0    | 0    | 0    | 0    | 0    | 0     | 0     |

Единицы: мм

Для расчета положения установки L (минимум) = 31,1781× SS - 46,1543

 $L (makcumym) = 47,0644 \times SS - 42,3308$ 

 $y = -1,463 \times x (MM) + 8,0942 \times SS$ 

| Э | Размер<br>крана SS<br>(дюймы) | 40   | 60   | 80   | 100  | 120  | 150  | 200   | 250   | 300   |
|---|-------------------------------|------|------|------|------|------|------|-------|-------|-------|
|   | (мм.)                         | 1016 | 1524 | 2032 | 2540 | 3048 | 3810 | 5080  | 6350  | 7620  |
| L | минимум                       | 1480 | 2243 | 3006 | 3770 | 4533 | 5677 | 7585  | 9493  | 11401 |
|   | максимум                      | 2262 | 3414 | 4566 | 5718 | 6870 | 8598 | 11478 | 14357 | 17237 |
|   | х                             | 0    | 0    | 0    | 0    | 0    | 0    | 0     | 0     | 0     |
|   | у                             | 396  | 594  | 792  | 991  | 1189 | 1486 | 1981  | 2477  | 2972  |
|   | х                             | 54   | 81   | 108  | 135  | 163  | 203  | 271   | 339   | 406   |
|   | у                             | 317  | 475  | 634  | 792  | 951  | 1189 | 1585  | 1981  | 2377  |
|   | х                             | 108  | 163  | 217  | 271  | 325  | 406  | 542   | 677   | 813   |
|   | у                             | 238  | 357  | 475  | 594  | 713  | 892  | 1189  | 1486  | 1783  |
|   | х                             | 163  | 244  | 325  | 406  | 488  | 610  | 813   | 1016  | 1219  |
|   | у                             | 158  | 238  | 317  | 396  | 475  | 594  | 792   | 991   | 1189  |
|   | х                             | 217  | 325  | 433  | 542  | 650  | 813  | 1084  | 1355  | 1626  |
|   | у                             | 79   | 119  | 158  | 198  | 238  | 297  | 396   | 495   | 594   |
|   | х                             | 271  | 406  | 542  | 677  | 813  | 1016 | 1355  | 1693  | 2032  |
| у |                               | 0    | 0    | 0    | 0    | 0    | 0    | 0     | 0     | 0     |

### При использовании экрана с форматом кадра 4:3

Единицы: мм

Для расчета положения установки

L (минимум) = 38,1569 × SS – 46,1543

L (максимум) = 57,5992 × SS – 42,3308

y = −1,463 × x (мм) + 9,9060 × SS

# Соединения и подготовка

# **2** Установите аппарат таким образом, чтобы его объектив был параллелен экрану.

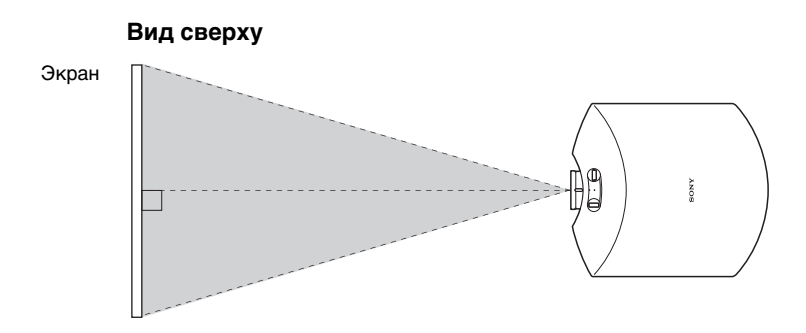

# **3** Спроецируйте изображение на экран и отрегулируйте изображение, чтобы оно помещалось на экране. (@ стр. 18)

### Примечание

При использовании экрана с неровной поверхностью на нем изредка могут появляться полосы, в зависимости от расстояния между экраном и проектором или от заданной степени увеличения. Это не является неисправностью проектора.

### Шаг 2: Регулировка положения изображения

Спроецируйте изображение на экран и отрегулируйте положение изображения.

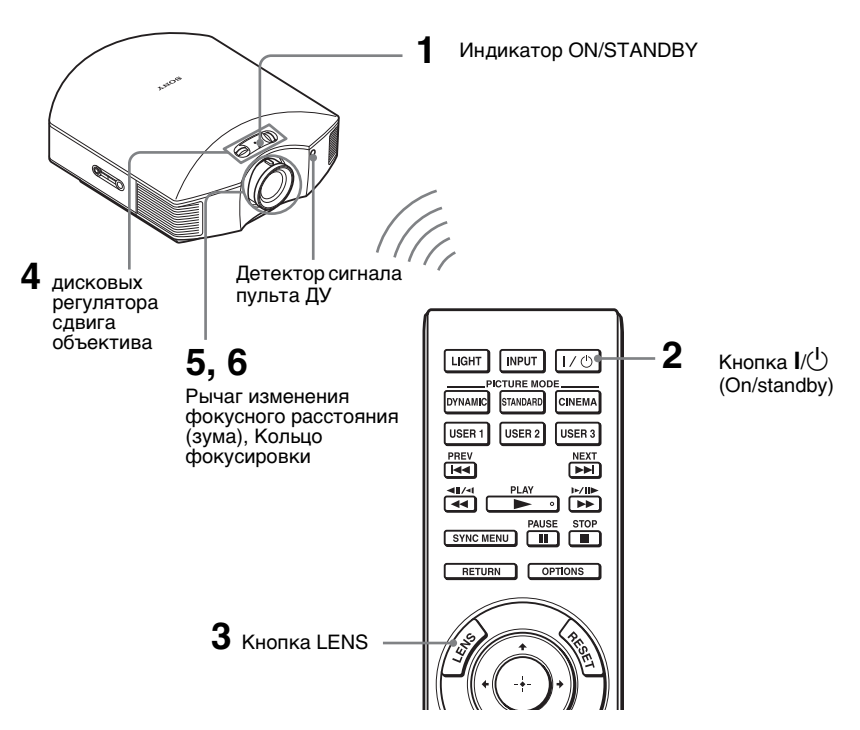

#### Рекомендация

Кнопки I/Ů (ON/STANDBY), INPUT, MENU и ↑/↓/←/→/圖 (джойстик) на боковой панели проектора функционируют таким же образом, как и кнопки на пульте дистанционного управления.

#### Примечание

В зависимости от того, где установлен проектор, вы не всегда сможете управлять им с помощью дистанционного управления. В этом случае, направляйте дистанционное управление на экран, а не на проектор.

### ON/STANDBY

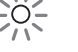

Загорается индикатор.

| LIGHT   | INPUT    | 1/0    |
|---------|----------|--------|
|         |          | DE     |
| DYNAMIC | STANDARD | CINEMA |
| USER 1  | USER 2   | USER 3 |

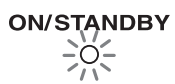

Мигает зеленым короткое время (десятки секунд), затем горит зеленым.

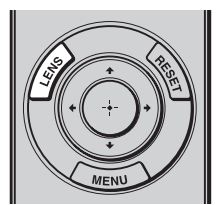

| Регибликтика<br>Настройте позваней/азмер/фокус<br>изображнике при позвоци средств ручного. |  |
|--------------------------------------------------------------------------------------------|--|
| hac St.                                                                                    |  |

### После подключения сетевого кабеля к проектору, включите вилку сетевого кабеля в розетку электропитания.

Индикатор ON/STANDBY загорается красным, и проектор переходит в режим ожидания.

2 Нажмите переключатель I/ (ON/STANDBY) для включения проектора.

Индикатор ON/STANDBY сначала мигает, а потом светится зеленым.

Во время мигания индикатора ON/STANDBY, на экране появится сообщение "Загрузка...".

**3** Для выполнения настройки подайте тестовый сигнал.

Чтобы подать тестовый сигнал, нажмите на пульте управления кнопку LENS.

### Рекомендация

Тестовый сигнал отображается в течение 1 минуты. Нажмите кнопку (+), чтобы убрать изображение тестового изображения до истечения этого времени.

4 Переместите оба дисковых регулятора сдвига объектива и отрегулируйте положение изображения.

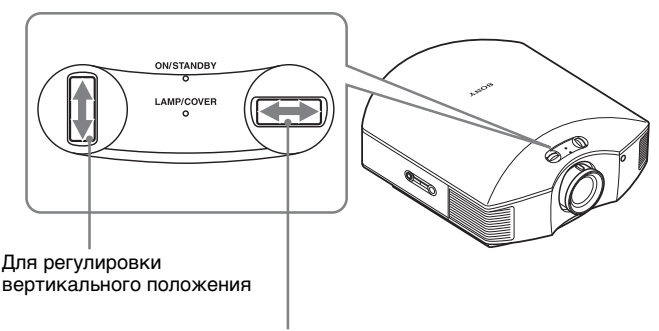

Для регулировки горизонтального положения

### Для регулировки горизонтального положения

Поверните дисковые регуляторы сдвига объектива вправо или влево. Изображение, проецируемое на экран, сдвигается вправо или влево максимум на 25% ширины экрана от центра объектива.

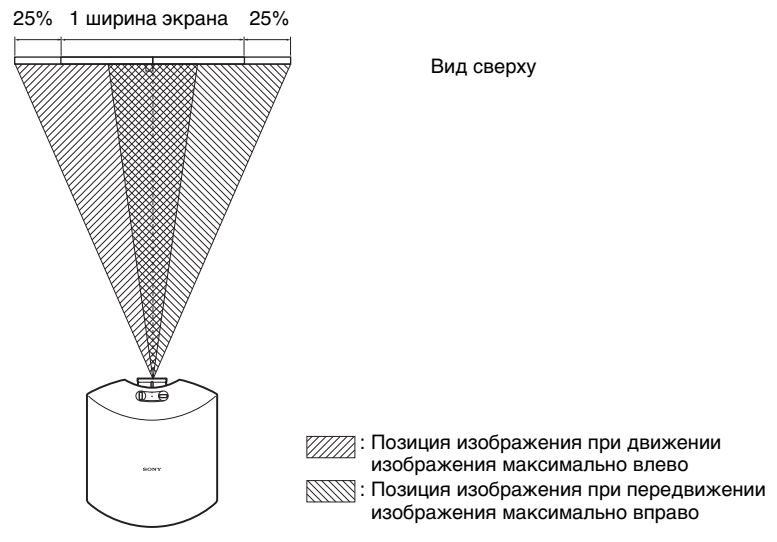

### Для регулировки вертикального положения

Поверните дисковые регуляторы сдвига объектива вверх или вниз. Изображение, проецируемое на экран, сдвигается вверх или вниз максимум на 65% ширины экрана с центра объектива.

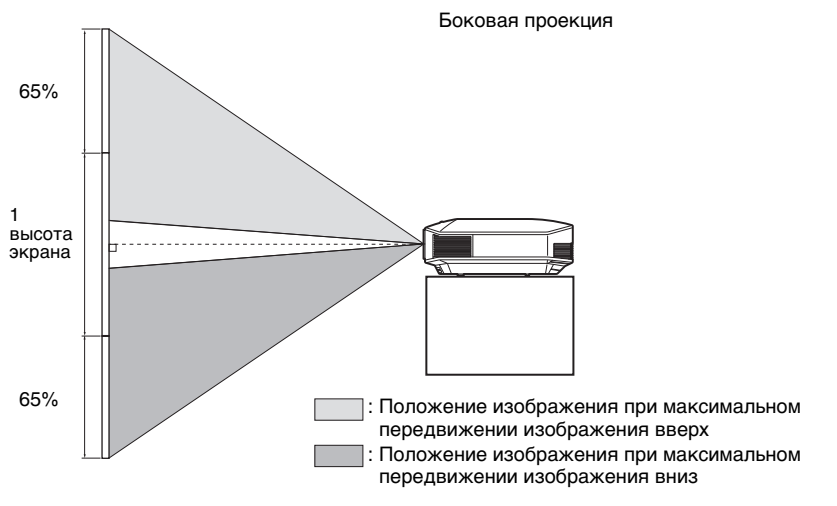

### Примечания

• Проецируемое изображение можно перемещать только в пределах показанного ниже восьмиугольника. Дополнительные сведения см. в разделе "Размещение проектора и экрана" (Эт стр. 14).

Пределы перемещения проецируемого изображения

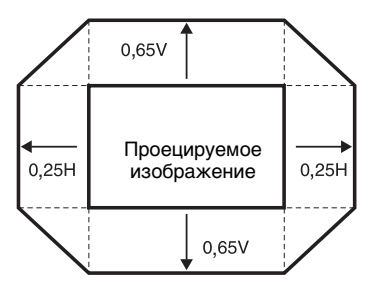

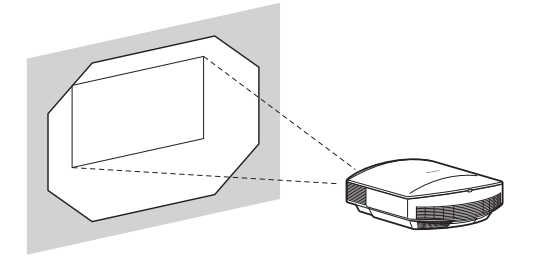

Н: Ширина проецируемого изображения V: Высота проецируемого изображения

 При использовании и горизонтальных, и вертикальных свойств сдвига объектива одновременно, расстояние проецируемого на экран изображения варьируется в зависимости от того, насколько изменены настройки сдвига объектива. Более подробную информацию см. в таблице на стр. 15 или 16.

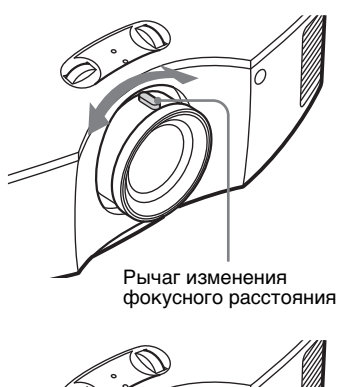

5 Настройте размер изображения с помощью рычага изменения фокусного расстояния.

- - Кольцо фокусировки

6 Отрегулируйте фокусировку с помощью кольца фокусировки.

### Для регулировки наклона поверхности установки

Если проектор установлен на неровной поверхности, воспользуйтесь регуляторами наклона для выравнивания положения проектора.

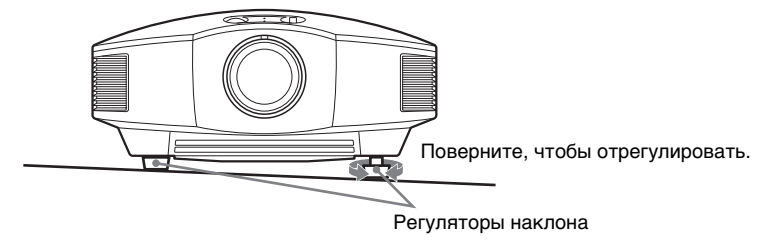

### Примечания

- Установка прожектора слишком высоко или слишком низко относительно положения наклона вызовет трапецеидальные искажения проецируемого изображения.
- Будьте осторожны, чтобы не прищемить пальцы регулятором наклона.

## Шаг 3: Подключение проектора

### При установлении соединений, обязательно выполните следующее:

- Выключите все оборудование перед тем, как делать какие-либо подсоединения.
- Используйте для каждого подсоединения соответствующий кабель.
- Правильно вставляйте разъемы кабелей; плохое соединение в разъемах может вызвать неисправность или низкое качество изображения. При отсоединении кабеля тяните только за разъём, но не за сам кабель.
- Обратитесь к руководству по эксплуатации подключенного устройства.

### Подключение к видеомагнитофону

### Подключение оборудование с использованием выхода HDMI

Вы можете насладиться улучшенным качеством изображения, подключив проигрыватель/записывающий аппарат DVD, проигрыватель/записывающий аппарат Blu-ray Disc или игровую станцию PS3<sup>®</sup>, которые оснащены выходами HDMI, к входу HDMI этого проектора. Более того, если у вас есть оборудование, совместимое с Контроль по HDMI, вы можете осуществлять управление проектора синхронизировано с оборудованием. Подробности смотрите в меню Функция 😫 (F стр. 58) и "О Контроль по HDMI" (F стр. 65).

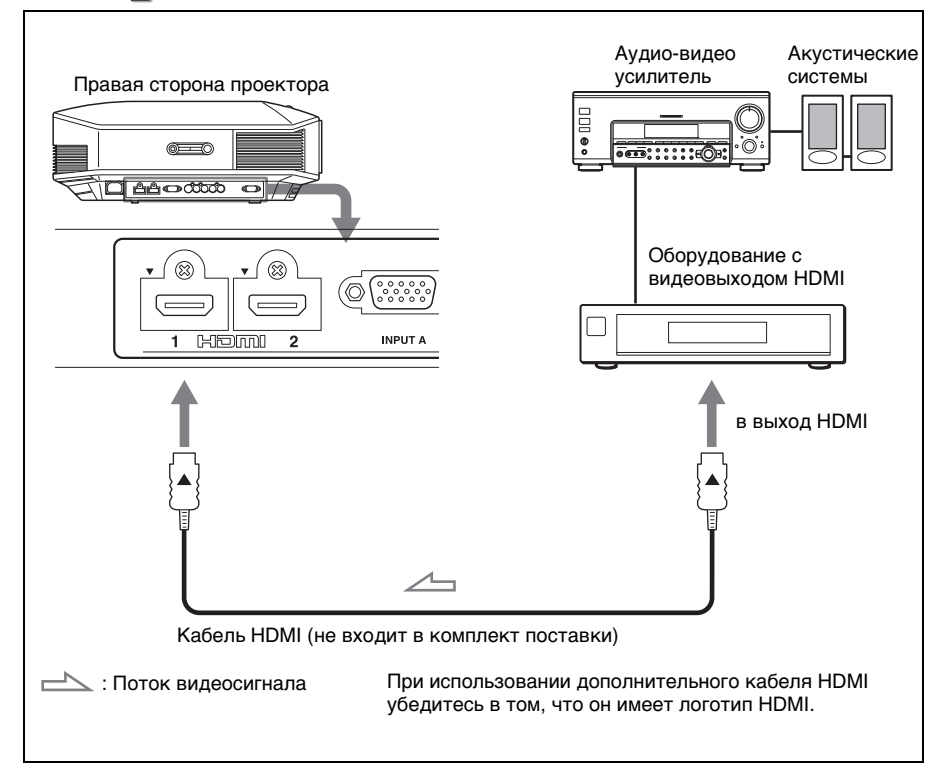

### Примечания

- При подключении кабеля HDMI к проектору, убедитесь, что отметка ▼ на верхней части HDMI входа проектора и отметка ▲ кабельного соединения установлены в одно положение.
- Если изображение, поданное с оборудования, присоединенного к проектору кабелем HDMI, нечеткое, проверьте установки подключенного оборудования.

# Подключение оборудования с компонентным видеовыходом

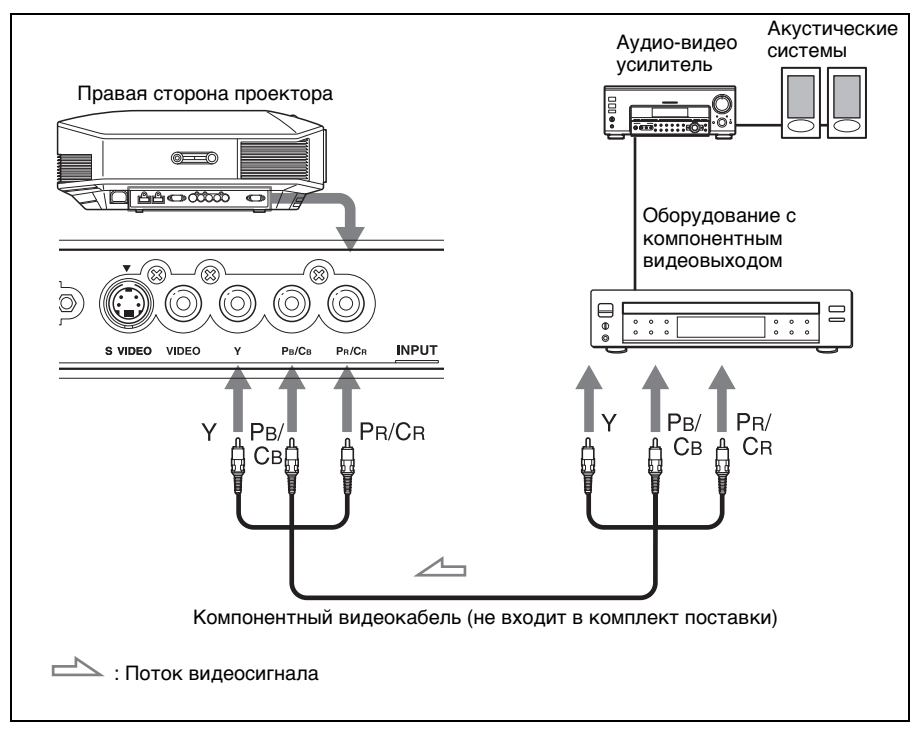

# Соединения и подготовка

# Для подключения к видеомагнитофону, снабженному соединителем S video или видеоразъемом

Можно подключить DVD-плейер/видеомагнитофон, магнитофон с записью на жесткий диск, видеомагнитофон или плейер с лазерными дисками, не снабженными компонентными видеоразъемами.

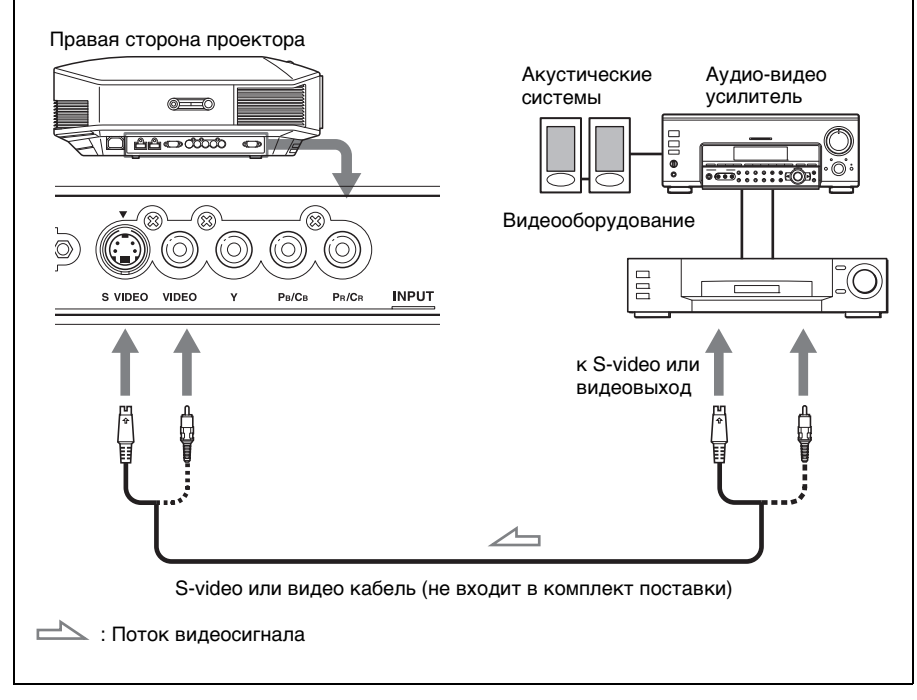

### Рекомендация

Если вы не знаете, к какому разъему присоединить кабель, S VIDEO INPUT (входному разъем S-video) или VIDEO INPUT (входному разъему видео), присоедините его к S VIDEO для обеспечения наилучшего качества. Если оборудование, к которому осуществляется подключение, не имеет разъема S-video, подключите кабель к видеовыходу.

### Подключение к компьютеру

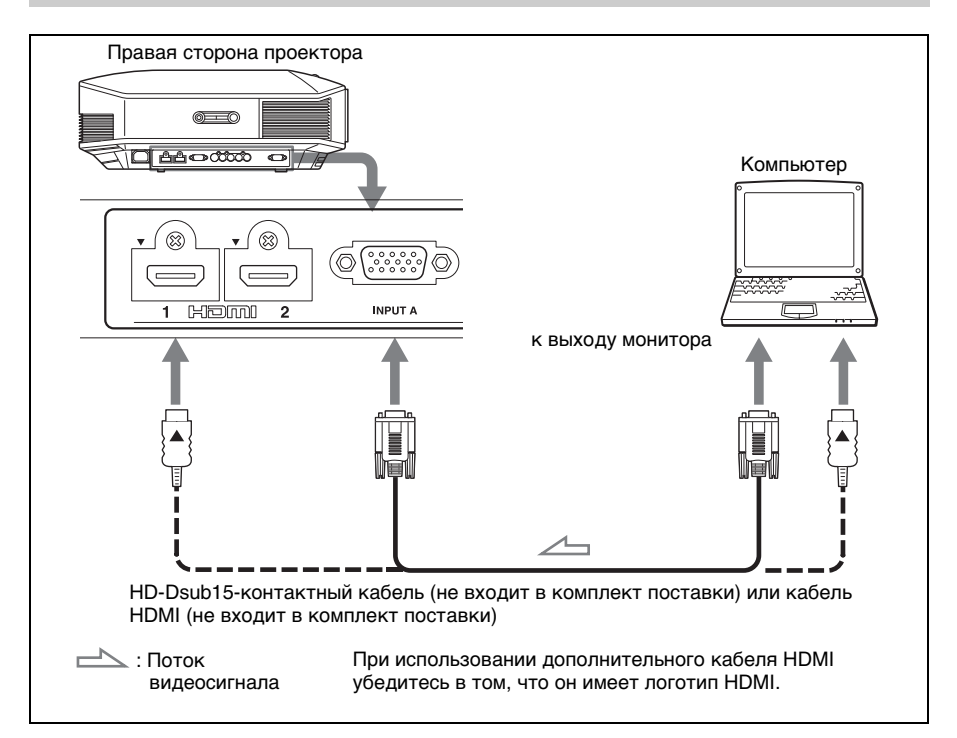

#### Рекомендация

При подключении HD-Dsub15-контактного кабеля, задайте опцию "Выб.сиг.вх. А" в меню Настройка a на "Авто" или "Компьютер". Если входной сигнал не отображается правильно, настройте его на "Компьютер". (@ страницы 57, 71)

#### Примечания

- При подключении кабеля HDMI, убедитесь, что отметка ▼ на верхней части HDMI входа проектора и отметка ▲ кабельного соединения установлены в одно положение.
- Если вы подаёте сигнал с компьютера типа ноутбук как на экран своего компьютера, так и на внешний монитор, изображение на внешнем мониторе может воспроизводиться с искажениями. Включите в компьютере подачу сигнала только на внешний монитор.

За подробными инструкциями обращайтесь к руководству по эксплуатации своего компьютера. Для информации о настройках компьютера, проконсультируйтесь с производителем компьютера.

• Если изображение, поданное с оборудования, присоединенного к проектору кабелем HDMI, нечеткое, проверьте установки подключенного оборудования.

### 27

Вы можете выбрать один из шестнадцати языков для вывода на нем меню и другой экранной информации. В качестве заводской предустановки меню используется английский язык. Для смены языка меню выберите желаемый язык ы экранном меню.

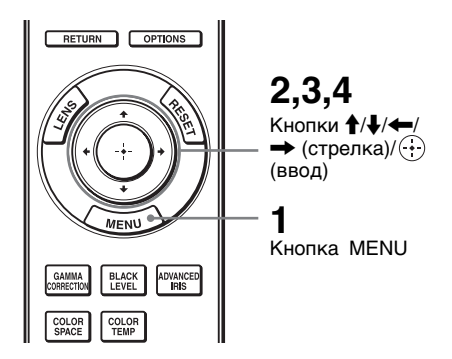

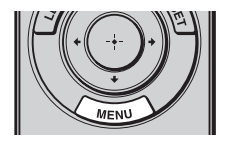

| Изображ. |                         |                      |  |
|----------|-------------------------|----------------------|--|
| i        | Режим изображ.<br>Сброс | Стандартный          |  |
|          | Чер.Фил. Плюс 🕨         |                      |  |
|          | Контраст                | 80                   |  |
|          | Яркость                 | 50                   |  |
|          | Цветность               | 50                   |  |
| <b>a</b> | Оттенок                 | 50                   |  |
| -        | Цвет. темп.             | Средний              |  |
| 8        | Резкость                | 50                   |  |
| 3        | Эксп.устан.             | •                    |  |
| 0        |                         |                      |  |
|          | Выбор: • €              | Установка: Вых: МЕЛИ |  |

**1** Нажмите MENU.

Откроется меню.

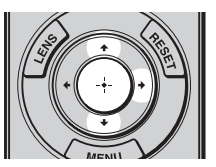

### 2 Нажмите ↑/↓, чтобы выбрать меню Настройка и нажмите → или ⊕.

Появятся параметры установки выбранного меню.

| Настройка |                  |                      |  |
|-----------|------------------|----------------------|--|
|           | Состояния        | Вкл                  |  |
| لغا       |                  | Русский              |  |
|           | Полож. меню      | Нижний левый         |  |
|           | Установки охлажд | Стандартный          |  |
|           | Режим ожидания   | Низкий               |  |
|           | Энергосбереж.    | Выкл                 |  |
| -         | Выб.сиг.вх. А    | Авто                 |  |
|           | Сист. цв. ТВ     | Авто                 |  |
|           | Установки лампы  |                      |  |
| 3         |                  |                      |  |
| <u> </u>  |                  |                      |  |
| 0         |                  |                      |  |
| <u> </u>  |                  |                      |  |
|           | Выбор: • €       | Установка: Вых: МЕЛU |  |

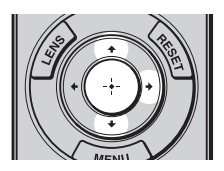

| Настройка |                                                             |                                                                                                    |                                                   |
|-----------|-------------------------------------------------------------|----------------------------------------------------------------------------------------------------|---------------------------------------------------|
|           | Сос<br>Я<br>Поп<br>Уст<br>Режне<br>Выс<br>Сис<br>Уст<br>Уст | English<br>Nederlands<br>Français<br>Italiano<br>Deutsch<br>Español<br>Português<br>Pycckwů<br>Svenska<br>Norsk | 日本語<br>中文(陽体学)<br>中文(陽学)<br>한국어<br>기가막기개비<br>고속,낮 |
| 0         |                                                             |                                                                                                    |                                                   |

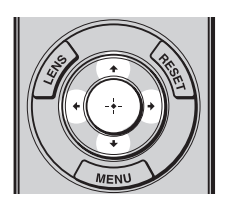

3 Нажмите ∱/↓ чтобы выбрать "Язык", и нажмите → или ⊕.

4 Нажмите ↑/↓/←/→, чтобы выбрать язык и нажмите ⊕.

Меню будет отображаться на на выбранном вами языке.

### Чтобы скрыть меню

Нажмите MENU.

# Проецирование

Данный раздел описывает, как подключить проектор для отображения изображения с оборудования, подключенного к проектору. В нем также описывается, как отрегулировать качество изображения на ваш вкус.

### Проецирование изображения на экран

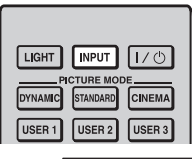

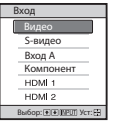

**Пример:** Для просмотра изображения с видеооборудования, подключенного к разъему VIDEO INPUT.

- Включите проектор, а также оборудование, подсоединенное к проектору.
- Нажмите INPUT, чтобы отобразить входную палитру экрана.
- 3 Выберите оборудование, с которого вы хотите воспроизводить изображение.

Чтобы выбрать оборудование, с которого будет проецироваться изображение, нажмите несколько раз INPUT или нажмите ↑/↓/. (ввод).

| Для просмотра изображения с                                     | Нажмите INPUT для<br>отображения |
|-----------------------------------------------------------------|----------------------------------|
| Видеоустройство, подключенное к разъему VIDEO INPUT             | Видео                            |
| Видеоустройство, подключенное к разъему<br>S VIDEO INPUT        | S-видео                          |
| RGB/компонентное оборудование, подключенное к разъему INPUT А   | Вход А*                          |
| Компонентное оборудование, подключенное к разъему Y Pb/Cb Pr/Cr | Компонент                        |
| Оборудование, подключенное к разъему HDMI 1                     | HDMI 1                           |
| Оборудование, подключенное к разъему HDMI 2                     | HDMI 2                           |

 Выберите установку "Выб.сиг.вх. А" в меню Настройка а, в соответствии с типом входного сигнала. При установке на позицию "Авто", если картинка не отображается, выберите нужный сигнал в соответствии с входным сигналом. (Эт страницы 57, 64)

### Рекомендации

• Когда для опции "Автопоиск вх." в меню Функция 🗮 выбрано значение "Вкл", в палитре входов отображаются только те входы, на которые подаются сигналы.

- Когда для опции "Состояние" в меню Настройка 💼 выбрано значение "Выкл", палитра входов не отображается. Для последовательного переключения между входами используйте кнопку INPUT.
- Когда "Контроль по HDMI" установлен на "Вкл" в меню Функция ⊞, автоматически отображается входной терминал с эффективными сигналами, синхронизируя работу оборудования, подключенного к входу проектора HDMI 1 или HDMI 2. (Только в случае, когда подключенное оборудование совместимо с Контроль по HDMI.)

### Примечания по входящему сигналу HDMI

Проектор регулирует динамический RGB диапазон оборудования, подключенного при помощи кабеля HDMI к нижеследующему, для соответствия стандарту HDMI и отображения наилучшего качества изображения.

При вводе видеосигнала: Ограниченный (16-235)

При вводе компьютерного сигнала: Полный (0-255)

При вводе сигнала, не принадлежащего стандарту HDMI, могут возникнуть нижеследующие симптомы:

- При вводе видеосигнала, оттенки цвета в темной или яркой области могут стать неясными, или текст может поблекнуть. В этом случае, переключите динамический диапазон RGB подключенного оборудования на Ограниченный (16-235). Если настройка недоступна, отрегулируйте "Яркость", "Контраст", или "Резкость" в меню Изображ. 🖪 проектора. (F стр. 49)
- \* При вводе компьютерного сигнала, текст может поблекнуть. В этом случае отрегулируйте "Резкость" в меню Изображ. № . (@ стр. 50) (\* 1,920 × 1,080 или 1,280 × 720 сигналы)

### Выключение питания

### **1** Нажмите кнопку I/(ON/STANDBY).

На экране появится сообщение "ПИТАНИЕ ВЫКЛ?".

2 Нажмите кнопку I/() (ON/STANDBY) еще раз до того, как исчезнет сообщение.

Индикатор ON/STANDBY начнет мигать зеленым, а вентилятор продолжит работу для охлаждения проектора. Сначала, индикатор ON/STANDBY быстро мигает, и в этот период вы не сможете подсветить индикатор ON/STANDBY с помощью переключателя I/() (ON/STANDBY).

#### Примечание

Никогда не отсоединяйте кабель питания, когда индикатор мигает.

Вентилятор останавливается и свечение индикатора ON/STANDBY меняется с мигающего зеленого на постоянный красный.

Питание полностью выключается и вы можете отсоединить кабель питания от сети.

Вы можете выключить проектор, удерживая кнопку I/() (ON/STANDBY) в течение 1 секунды, вместо вышеописанных шагов.

### Управление устройствами, оснащенными функцией BRAVIA Sync, с помощью пульта ДУ проектором

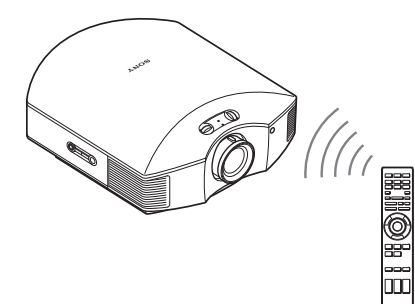

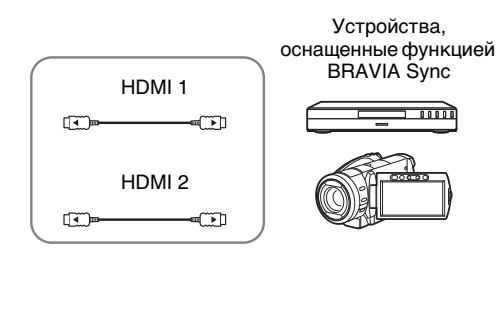

Пульт ДУ проектором позволяет непосредственно управлять устройствами, оснащенными функцией BRAVIA Sync, которые подключены к разъемам проектора HDMI 1 и HDMI 2 INPUT. Управлять можно только тем подключенным устройством, изображение с которого просматривается в данный момент.

Чтобы управлять устройством, оснащенным функцией BRAVIA Sync, и в проекторе, и в подключенном устройстве должна быть включена функция "Контроль по HDMI" ( 🐨 стр. 58).

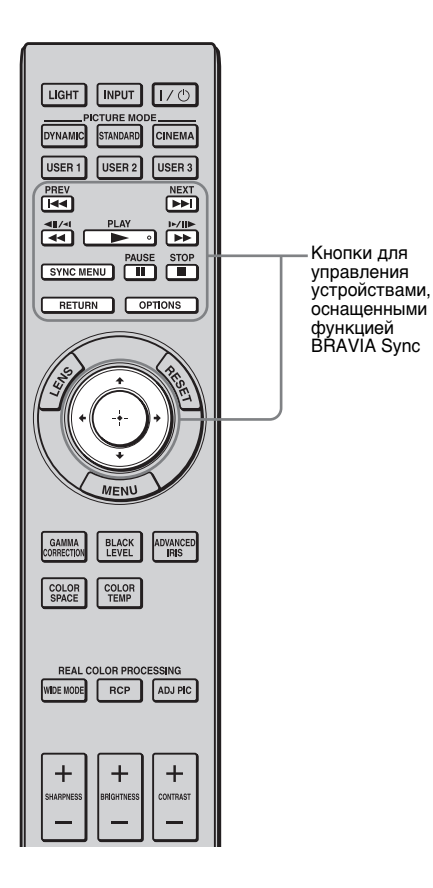

### Запуск и остановка воспроизведения

В подключенных устройствах, изображение с которых просматривается в данный момент, можно выполнять такие основные операции, как запуск и остановка воспроизведения.

### Отображение меню подключенных устройств, изображение с которых просматривается в данный момент, и управление с его помощью

Во время просмотра изображений нажмите кнопку SYNC MENU. Будет отображено меню функций подключенного устройства, изображение с которого просматривается в данный момент. Выберите необходимый пункт меню с помощью кнопок **↑**/**↓**/**←**/**→**/**⊕** или нажмите кнопку RETURN.

### Примечание

Когда отображается меню проектора, управлять устройствами, оснащенными функцией BRAVIA Sync, с помощью пульта ДУ невозможно.

| Контр.устр.                       |  |
|-----------------------------------|--|
| Меню                              |  |
| Опции                             |  |
| Спис.содер                        |  |
| Выбор: 👀 Установка: 🗄 Вых: ОРТЮМЯ |  |

# Управление с помощью кнопки OPTIONS

1 Нажмите кнопку OPTIONS во время просмотра изображений с устройства, оснащенного функцией BRAVIA Sync.

Будет отображен экран "Управление устройством".

 Выберите необходимый пункт меню с помощью кнопок ↑/↓/⊕.

Будет отображен экран выбранного пункта меню.

Выполните настройки или выберите пункт меню с помощью кнопок **↑/↓/←/→**/↔.

| Cv | инхрон.HDI | МІ                               |
|----|------------|----------------------------------|
|    | Плеер 1    | BD                               |
|    | Плеер 2    | DVD                              |
|    |            | Выбор: 👀 Установка: 🗈 Вых: 🛐 Вых |

Выбор устройства, оснащенного функцией BRAVIA Sync в качестве источника входного сигнала

 Нажмите кнопку SYNC MENU во время просмотра изображений с устройства, не оснащенного функцией BRAVIA Sync.

Будет отображает экран устройств HDMI, синхронизированных с проектором.\*1

2 Выберите имя устройства с помощью кнопок ↑/↓ и нажмите кнопку ⊕.

> Выбранное устройство включится, а в настройках входа проектора это устройство будет задано в качестве источника входного сигнала.<sup>\*2</sup>

- \*1 Отображаются только устройства, оснащенные функцией Контроль по HDMI, которые подключены к разъемам HDMI 1 и HDMI 2 **INPUT.** Устройства, подключенные к разъемам входного компонентного видеосигнала и другим разъемам проектора, не отображаются. Устройства, не оснашенные функцией Контроль по HDMI, также не отображаются. Также не отображается аудиовидеоусилитель. \*2
- \*2 Для включения некоторых устройств требуется несколько минут.

#### Примечания

- С помощью пульта ДУ проектора можно управлять только устройствами, оснащенными функцией BRAVIA Sync.
- Для разных устройств доступен различный набор функций управления.
- Перечень функций, которыми можно управлять, см. в инструкции по эксплуатации конкретного устройства.

## Выбор режима широкоэкранный

Вы сможете насладиться различными широкоэкранными режимами в соответствии с полученным видеосигналом.

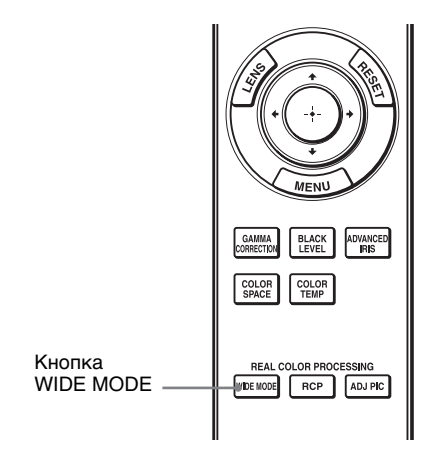

### Нажмите WIDE MODE.

Каждый раз при нажатии кнопки, вы можете выбрать установку "Шир. режим". Также вы можете выбрать ее при

помощи меню. (@ стр. 53)

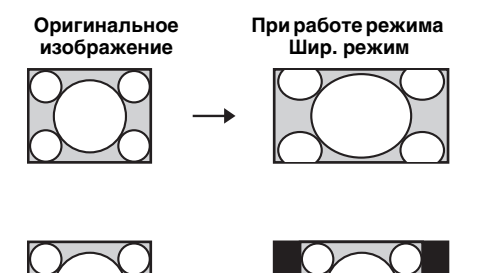

### Шир. увелич. (При подаче видеосигнала)

Формат кадра 4:3 увеличен естественным образом до полного заполнения экрана. Верхние и нижние части экрана немного отрезаны.

### Нормальный (При подаче видеосигнала)

Изображение формата кадра 4:3 отображается в центре экрана и увеличено до заполнения экрана по вертикали. Сжатый

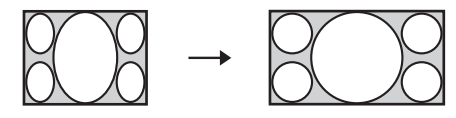

### Изображение "letterbox" с боковыми панелями

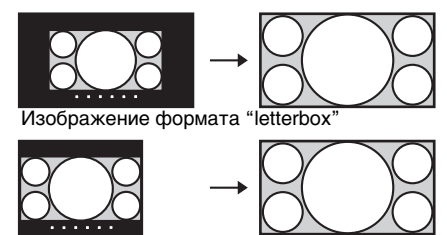

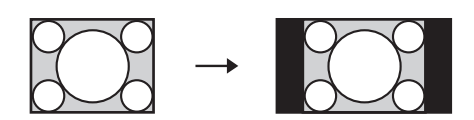

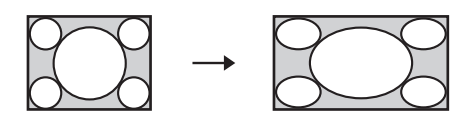

### Полный (При подаче видеосигнала)

Изображение, сжатое до формата кадра 4:3, показывается в оригинальном размере коэффициента изображения. При отображении картинки с коэффициентом изображения в 4:3, изображение увеличено горизонтально до заполнения экрана в 16:9.

### Рекомендация

Сжатый: Картинка с оригинальным коэффициентом изображения 16:9 записывается горизонтально сжатой до размера 4:3.

### Увеличение

Изображение с коэффициентом изображения 16:9 увеличивается вертикально и горизонтально в одном и том же коэффициенте до заполнения экрана. Используйте этот режим для просмотра изображения в формате "letterbox" или изображение "letterbox" с боковыми панелями. Если заголовок фильма, и т.д., спрятан и невидим, отрегулируйте экран опциями "Вертикальн.размер" и "Вертик. Положение" для отображения заголовка. (இ стр. 54)

# Полный 1 (При вводе компьютерного сигнала)

Выводит изображение на весь экран без изменения коэффициента оригинального изображения.

### Полный 2 (При вводе компьютерного сигнала)

Выводит изображение на весь экран.
#### Примечания

- Вы можете отрегулировать вертикальное положение изображения опциями "Вертик. Положение" и "Вертикальн.размер" на меню Экран 🖬 только когда выбрана функция "Увеличение". (Эт стр. 54)
- Когда соотношение сторон компьютерного сигнала составляет 16:9 или больше, установка опции "Шир. режим" фиксируется на значении "Полный 1".

#### Примечания по выбору широкоэкранного режима

Проектор снабжен широкоэкранным режимом WIDE MODE. При смене установок режима WIDE MODE, проявляйте осторожность.

- Выберите широкоэкранный режим, принимая во внимание то, что изменение коэффициента изображения оригинальной картинки будет выглядеть отлично от оригинального изображения.
- Имейте в виду, что если проектор используется в коммерческих целях или для публичного просмотра, то изменение оригинального изображения путем выбора широкоформатного режима может повлечь за собой нарушение прав авторов или продюсеров, которые защищены в законном порядке.

### Выбор режима просмотра изображения

Вы можете выбрать режим просмотра изображения, наиболее подходящий типу программы или условиям помещения.

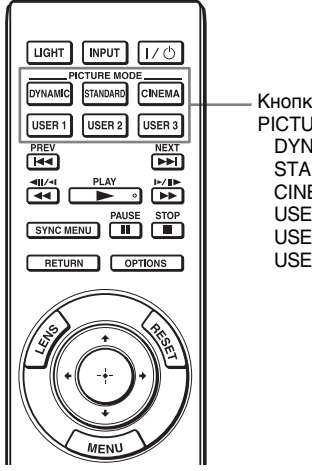

Кнопки PICTURE MODE DYNAMIC STANDARD CINEMA USER 1 USER 2 USER 3 Нажмите одну из кнопок PICTURE MODE (DYNAMIC, STANDARD, CINEMA, USER 1, USER 2 и USER 3).

### DYNAMIC

Проецируйте яркие изображения с четкой и живой картинкой.

### STANDARD

Идеально подходит для проецирования телепрограмм, концертов и видеозаписей других жанров.

### CINEMA

Качество изображения, подходящее для просмотра кинофильмов.

### USER 1, USER 2 и USER 3

Можно отрегулировать качество изображения на ваш вкус и сохранить установки в избранную память проектора. Нажмите одну из кнопок USER 1, USER 2 и USER 3 затем отрегулируйте изображение при помощи кнопок на дистанционном управлении или в меню (F стр. 39, 48). Установки сохраняются, и вы можете увидеть изображение с отрегулированным качеством при помощи нажатия кнопки.

# Регулировка качества изображения

Качество изображения можно отрегулировать по своему усмотрению, выбрав нужные настройки с помощью пульта дистанционного управления. Отрегулированные настройки можно сохранять в каждом режиме изображения.

#### Настройка параметров меню с помощью пульта ДУ

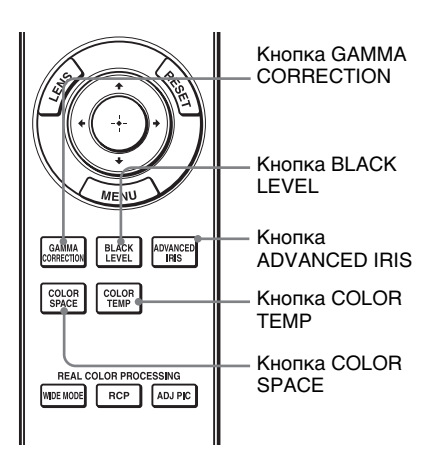

Перечисленные ниже пункты меню можно настраивать непосредственно с пульта дистанционного управления.

- "Гамма-корр."
- "Рег.ур.черн."
- "Усоверш.диафр"
- "Цвет. темп."
- "Цвет.прост-во"

Для настройки качества изображения нажмите несколько раз кнопку, соответствующую нужному пункту меню. Подробные сведения о каждом пункте меню см. в разделе меню Изображ. **()** (**)** (**)** стр. 48).

# Последовательность настройка параметров меню с помощью пульта ДУ

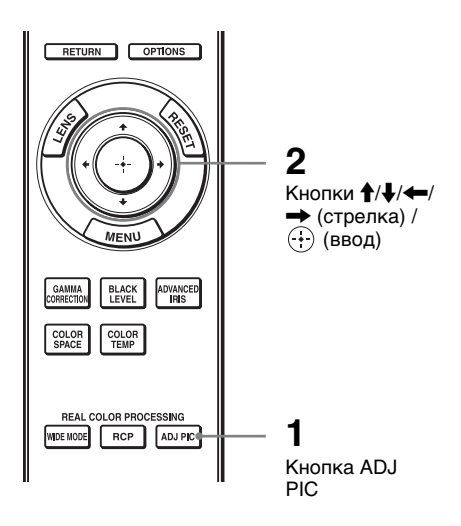

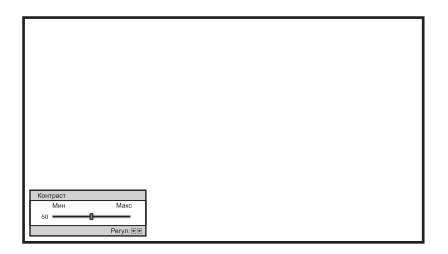

**Пример:** Для регулировки контраста

### **1** Нажмите ADJ PIC.

При каждом нажатии кнопки отображаются окна настройки в следующем порядке: "Усоверш.диафр", "Рег. Лампы", "Контраст", "Яркость", "Цветность", "Оттенок", "Цвет. темп.", "Резкость", "NR", "MPEG NR", "Режим фильма", "Per.yp.черн.", "Гамма-корр.", "x.v.Color", "Цвет.прост-во"

Подробнее о каждой настройке смотрите в меню Изображ. **П**. (@ стр. 48)

#### Примечание

Некоторые окна настроек не могут быть отображены. Это зависит от типа входного сигнала. Подробности см. в разделе "Входные сигналы и настраиваемые/задаваемые параметры" (Эт стр. 84).

2 Выберите нужную настройку или значение параметра с помощью кнопок ↑/↓/←/→.

# При изменении значения параметра настройки

Для увеличения значения, нажмите ↑/→. Для уменьшения значения, нажмите ↓/←.

# При изменении установки параметра

Нажмите **↑**/**↓** для изменения настройки.

### Регулировка изображения при помощи обработки цветовых предпочтений (Real Colour Processing)

Функция Обработки Real Color (RCP) позволяет регулировать цвет и цветовой тон каждого объекта проецируемого изображения, который вы конкретизируете по отдельности. Таким образом, вы создадите изображение, наиболее близко отвечающее вашим требованиям.

#### Рекомендация

Заморозьте сцену видеоисточника в процессе регулировки изображения с помощью цветовой обработки Real Color Processing.

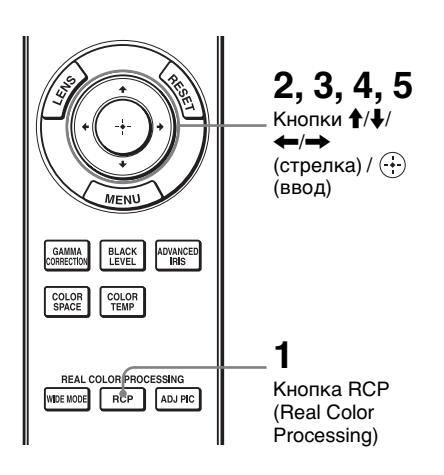

- 1 Нажмите RCP на дистанционном управлении.
- 2 Нажмите ↑/↓ чтобы выбрать "Пользователь 1", "Пользователь 2" или "Пользователь 3", затем нажмите →.

Появится окошко RCP (Real Color Processing).

**3** Выберите намеченный для регулировки цвет.

Повторите шаги **1** и **2**, описанные ниже, для установления намеченного цвета.

| RCP (Real Color Pr                                                        | ocess | ing)                                                                               |                 |
|---------------------------------------------------------------------------|-------|------------------------------------------------------------------------------------|-----------------|
| Выбор цвета:<br>Диапазон:<br>Положение:<br>RCP Цветность:<br>RCP Оттенок: | 0     | <ul> <li>← Красный →</li> <li>Настройка</li> <li>Настройка</li> <li>— 0</li> </ul> |                 |
|                                                                           |       | E                                                                                  | Выбор: 🖭 Уст: 🗄 |

Контрольная палитра

● Нажмите ↑/↓ чтобы выбрать "Выбор цветности", затем нажмите ←/→ чтобы выбрать цвет, который вы хотите отрегулировать из "Красный", "Желтый", "Зеленый", "Голубой", "Синий" и "Пурпурный".

Только части, соответствующие выбранному цвету, будут окрашены, а остальные части будут показаны черно-белым. Контрольная палитра в окошке RCP также показывает настраиваемые цвета. Выберите желаемый параметр для регулировки цвета на проектируемом изображении с помощью контрольной палитры в качестве ориентира.

| RCP (Real Color Pr                           | ocessing)                        |
|----------------------------------------------|----------------------------------|
| Выбор цвета:<br>Диапазон:                    | ← Красный →<br>Настройка         |
| Положение:<br>RCP Цветность:<br>RCP Оттенок: | о <u>Настройка</u><br>о <u>С</u> |
|                                              | Выбор: 🝽 Уст: 🗄                  |

 Нажмите ↑/↓, чтобы выбрать "Положение" или "Диапазон", и определите более тонкий оттенок цвета и желаемый цветовой диапазон при помощи ←/→.

### 4 Отрегулируйте цвет выбранных частей.

Нажмите ↑/↓, чтобы выбрать "RCP Цветность" или "RCP Оттенок", затем отрегулируйте цвет или цветовой оттенок выбранных областей в шаге 3 на ваш вкус с помощью ←/→ во время просмотра проецируемого изображения. Изображение возвращается к нормальному цвету во время настройки.

# 5 По окончании настройки нажмите .

Окошко RCP (обработки цветовых предпочтений) исчезнет и появится изображение шага 2. Затем через несколько секунд восстановится нормальное изображение.

#### Рекомендация

Существуют некоторые ограничения по выбору положения и диапазона.

# Пользование меню

Данный раздел описывает, как производить различные настройки и регулировки с помощью меню.

# Управление с помощью меню

Проектор снабжён экранным меню для удобства выполнения различных настроек и регулировок. Некоторые параметры настройки/регулировки отображаются в всплывающем меню, в установочном меню или меню настроек без основного меню, или в соседнем окне меню. При выборе названия параметра, после которого изображена стрелка (▶), откроется следующее окно меню с параметрами установки.

Для изменения языка экранного меню, смотрите "Шаг 4: Выбор языка меню". (@ стр. 27)

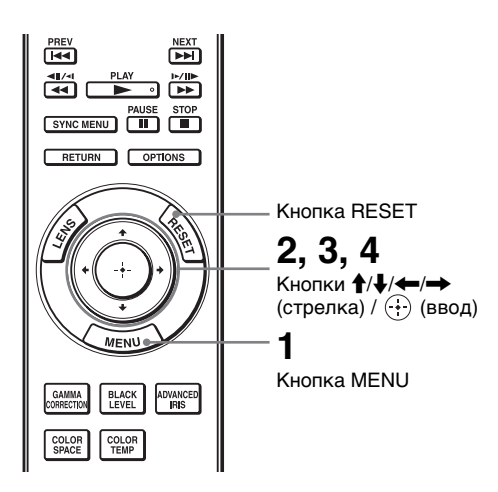

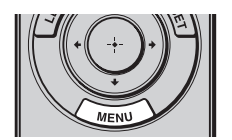

Откроется окно меню.

| Изображ. |                |                  |        |
|----------|----------------|------------------|--------|
|          | Режим изображ. | Кинофильм        |        |
| <u> </u> | Сброс          |                  |        |
|          | Чер.Фил. Плюс  |                  | •      |
|          | Контраст       | 80               |        |
|          | Яркость        | 50               |        |
|          | Цветность      | 50               |        |
|          | Оттенок        | 50               |        |
| _        | Цвет. темп.    | Низкий           |        |
|          | Резкость       | 10 -0            |        |
| 3        | Эксп.устан.    |                  | •      |
| 0        |                |                  |        |
|          | BE             | ыбор:主 Уст:🖽 Вых | (MENU) |

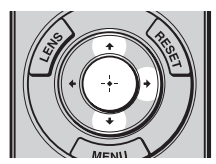

| Настройка |                  |                       |  |
|-----------|------------------|-----------------------|--|
|           | Состояния        | Вкл                   |  |
|           | Язык             | Русский               |  |
|           | Полож. меню      | Нижний левый          |  |
|           | Установки охлажд | Стандартный           |  |
|           | Режим ожидания   | Низкий                |  |
|           | Энергосбереж.    | Выкл                  |  |
| -         | Выб.сиг.вх. А    | Авто                  |  |
| -         | Сист. цв. ТВ     | Авто                  |  |
|           | Установки лампы  |                       |  |
| 3         |                  |                       |  |
| Û         |                  |                       |  |
|           | Выбор:т €У       | ст:⊞ Назад: Вых: МЕМЛ |  |

# 2 Нажмите ∱/↓, чтобы выбрать, и нажмите → или ⊕.

Появятся параметры, которые можно установить или настроить с помощью выбранного меню. Текущий выбранный параметр показан желтым.

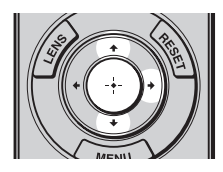

Всплывающее меню

#### Устанавливаемый параметр

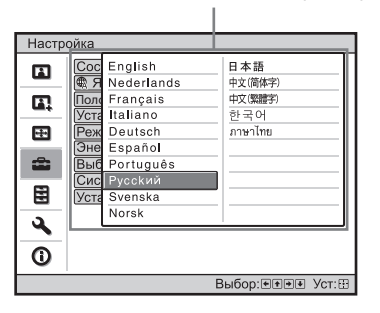

#### Меню установок

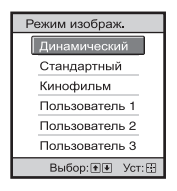

#### Меню настройки

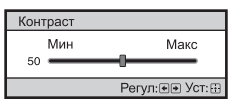

#### Следующее окно меню

#### Устанавливаемый параметр

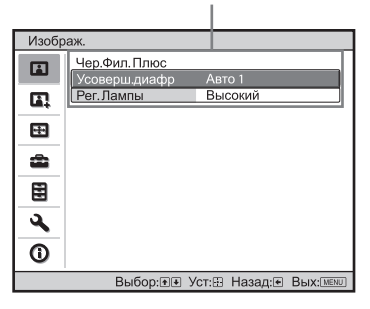

З Нажмите ↑/↓, чтобы выбрать параметр, который вы хотите установить или настроить и нажмите → или ⊕.

Параметры настройки отображаются в всплывающем меню, в установочном меню или меню настроек, или в соседнем окне меню.

#### 4 Произведите установку или регулировку параметра.

# При изменении значения параметра настройки

Для увеличения значения, нажмите ↑/→. Для уменьшения значения, нажмите ↓/←. Нажмите ⊕, чтобы вернуться к исходному экрану.

# При изменении установки параметра

Нажмите ↑/↓ для изменения настройки. Нажмите ⊕, чтобы вернуться к исходному экрану. Вы можете вернуться к исходному экрану меню с помощью ←, что зависит от выбранного параметра.

### Параметры, не подлежащие регулировке

Настраиваемые параметры различаются в зависимости от входного сигнала. Пункты, которые не подлежат регулировке, в меню не отображаются. (இ стр. 84)

### Чтобы скрыть меню

Нажмите MENU.

#### Возврат измененного изображения к предустановленному

Выберите "Сброс" из меню Изображ. 🖪.

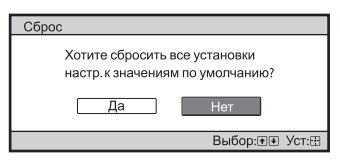

Когда появится экранное сообщение, выберите "Да" с помощью 🖛 и нажмите 🕀.

Все нижеследующие установки вернутся к заводским предустановкам. Установки "Чер.Фил. Плюс", "Контраст", "Яркость", "Цветность", "Оттенок", "Цвет. темп.", "Резкость" и "Эксп.устан." в меню Изображ. 🖪.

### Возврат измененных параметров к предустановкам

Выберите параметр на экране Menu, в всплывающем меню, установочном меню и в меню настроек.

Нажмите RESET на дистанционном изображении для возврата только выбранных установок к заводским предустановкам.

#### Примечание

Кнопка RESET на дистанционном управлении доступна только когда выбрано меню настройки или установочное меню.

# Меню Изображ.

Меню Изображ. используется для регулировки изображения

| Изобр    | раж.           |                       |
|----------|----------------|-----------------------|
| Ē        | Режим изображ. | Стандартный           |
|          | Сброс          |                       |
|          | Чер.Фил. Плюс  | •                     |
|          | Контраст       | 80                    |
| -        | Яркость        | 50                    |
|          | Цветность      | 50                    |
| <b>2</b> | Оттенок        | 50                    |
| <u> </u> | Цвет. темп.    | Средний               |
|          | Резкость       | 50                    |
| 3        | Эксп.устан.    | •                     |
| 0        |                |                       |
|          | Выбор: 🕶 👌     | Уст: Назад: Вых: МЕЛИ |

#### Примечание

Эти параметры могут быть недоступны, в зависимости от типа входного сигнала. Подробности см. в разделе "Входные сигналы и настраиваемые/задаваемые параметры" (*F* стр. 84).

| Режим изображ. | <ul> <li>Вы можете выбрать режим просмотра изображения, наиболее подходящий типу изображения или окружающим условиям.</li> <li>Динамический: Проецируйте яркие изображения с четкой и живой картинкой.</li> <li>Стандартный: Идеально подходит для проецирования телепрограмм, концертов и видеозаписей других жанров.</li> <li>Кинофильм: Качество изображения, подходящее для просмотра кинофильмов.</li> <li>Пользователь 1, Пользователь 2, Пользователь 3: Можно отрегулировать качество изображения на ваш вкус и затем сохранить установки. После сохранения установок, можно просматривать изображение с отрегулированным качеством изображения PICTURE MODE на листаниионном управлении.</li> </ul> |
|----------------|----------------------------------------------------------------------------------------------------|
|                | <ul> <li>Для сохранения установок</li> <li>1 Выберите Пользователь 1, Пользователь 2 или<br/>Пользователь 3.</li> <li>2 Отрегулируйте желаемые параметры в меню.</li> </ul>                                                                                                    |
|                | Рекомендация<br>Также можно сохранить установки, если качество<br>изображения настроено на "Динамический", "Стандартный"<br>или "Кинофильм". Для возврата всех параметров к заводским<br>предустановкам, выберите из меню опцию "Сброс".<br>Заводские установки по умолчанию таковы.<br>Пользователь 1: Соответствуют опции "Динамический".<br>Пользователь 2: Соответствуют опции "Стандартный".<br>Пользователь 3: Соответствуют опции "Кинофильм".                                                                                                    |
| Сброс          | Выполняется сброс всех выбранных в настоящий момент<br>параметров режима воспроизведения изображения с<br>установкой значений по умолчанию. (இ стр. 47)                                                                                                    |

| Чер.Фил. Плюс | Усоверш.диафр<br>Переключает функцию ирисовой диафрагмы во время<br>проекции.<br>Авто 1: Автоматически оптимально изменяет размер<br>диафрагмы в соответствии с проецируемой сценой. Особо<br>подчеркнут контраст сцены.<br>Авто 2: Оптимальная функция ирисовой диафрагмы<br>уменьшается при установке на "Авто 1" Уменьшается<br>контрастность сцены.<br>Чувствительность: Если выбраны "Авто 1" или "Авто 2",<br>можно выбрать опции "Рекомендовано", "Быстро", или<br>"Медленно", в соответствии с желаемой скоростью<br>реагирования в режиме Чувствительности (Sensitivity Mode).<br>Ручная: Ручная регулировка (фиксация) ирисовой диафрагмы. |  |
|---------------|----------------------------------------------------------------------------------------------------|--|
|               | Выкл: Отключение функции ирисовой диафрагмы.                                                                                                    |  |
|               | Рег. Лампы<br>Переключает значения потребляемой мощности во время<br>проецирования.<br>Высокий: Увеличение яркости лампы и проецирование более<br>ярких изображений.<br>Низкий: Уменьшение яркости лампы с улучшением глубины<br>черного минимизацией яркости.<br>Рекомендация                                                                                                    |  |
|               | При переключении от "Низкий" к "Высокий", количество<br>оборотов вентилятора увеличивается, и шум вентилятора<br>несколько усиливается. При переключении в режим "Низкий"<br>снижается потребление энергии и увеличивается срок службы<br>лампы.                                                                                                    |  |
| Контраст      | Служит для регулировки контраста.<br>При более высоких значениях повышается резкость<br>изображения, тогда как при низких значениях изображение<br>становится мягче.<br>Вы можете менять регулировки нажатием кнопки<br>CONTRAST+/– на дистанционном управлении.                                                                                                    |  |
| Яркость       | <b>Позволяет регулировать яркость изображения.</b><br>Чем выше значение этого параметра, тем выше яркость<br>изображения. Чем меньше значение этого параметра, тем<br>темнее изображение.<br>Вы можете менять регулировки нажатием кнопки<br>BRIGHTNESS+/– на дистанционном управлении.                                                                                                    |  |
| Цветность     | Служит для регулировки плотности цвета.<br>Чем выше установка, тем выше насыщенность. Чем ниже<br>установка, тем ниже насыщенность.                                                                                                    |  |
| Оттенок       | <b>Позволяет регулировать оттенки цвета.</b><br>Чем выше значение этого параметра, тем сильнее зеленый тон<br>изображения. Чем ниже значение этого параметра, тем<br>сильнее красный тон изображения.                                                                                                    |  |

| Цвет. темп. | Позволяет регулировать цветовую температуру.               |
|-------------|------------------------------------------------------------|
| • • •       | Высокий: Соответствует цветовой температуре 11 000 К.      |
|             | Прилает белому цвету голубоватый оттенок.                  |
|             | Средний: Соответствует цветовой температуре 8 000 К.       |
|             | Придает нейтральный оттенок между установками              |
|             | "Высокий" и "Низкий".                                      |
|             | Низкий: Соответствует цветовой температуре 6 500 К.        |
|             | Придает белому цвету красноватый оттенок.                  |
|             | Выборочный 1, Выборочный 2, Выборочный 3,                  |
|             | Выборочный 4: Позволяет отрегулировать, установить и       |
|             | сохранить вашу любимую цветовую температуру.               |
|             | Заводские установки по умолчанию таковы.                   |
|             | Выборочный 1: Соответствует установке "Высокий" цветовой   |
|             | температуры.                                               |
|             | Выборочный 2: Соответствует установке "Средний" цветовой   |
|             | температуры.                                               |
|             | Выборочный 3: Соответствует установке "Низкий" цветовой    |
|             | температуры.                                               |
|             | Выборочный 4: Установка, для которой приоритетом является  |
|             | яркость.                                                   |
| Резкость    | Регулирует резкость контура изображения, или уменьшает     |
|             | помехи.                                                    |
|             | Чем выше значение этого параметра, тем резче изображение.  |
|             | Чем ниже значение этого параметра, тем меньше резкость     |
|             | изображения, что уменьшает помехи. Вы можете менять        |
|             | регулировки нажатием кнопки SHARPNESS+/– на                |
|             | дистанционном управлении.                                  |
| Эксп.устан. | NR (Подавление помех)                                      |
|             | Уменьшает нечеткость или помехи изображения.               |
|             | Как правило, выбирайте "Выкл".                             |
|             | Если изображение нечеткое или с помехами, выберите         |
|             | установку из "Низкий", "Средний" или "Высокий" в           |
|             | соответствии с источником входного сигнала.                |
|             | MPEG NR (Подавление помех MPEG)                            |
|             | Подавляет ступенчатые и москитные шумы, в особенности в    |
|             | цифровых сигналах.                                         |
|             | Блок.шумопод.: Подавляет цифровой шум, проявляющийся       |
|             | очертаниями, напоминающими мозаику.                        |
|             | Моск.шумопод.: Подавляет цифровой шум, появляющийся по     |
|             | контуру изображения.                                       |
|             | Режим фильма                                               |
|             | В соответствии с выбранным вами источником пленки, создает |
|             | установку для воспроизведения.                             |
|             | Авто: Воспроизводит 2-3 или 2-2 с вытеснением нижней       |
|             | строки, как в кинофильмах, в плавном движении              |
|             | изображения. При вводе любого другого сигнала, кроме 2-3   |
|             | или 2-2 с вытеснением нижней строки, изображением          |
|             | воспроизводится в прогрессивном формате.                   |
|             | Выкл: Воспроизводит изображение в прогрессивном формате    |
| 1           | оез автоматического определения видеосигналов.             |

| Эксп.устан. | Рег.ур.черн. (регулятора)<br>Дает более рельефную динамичную картинку с<br>приглушенным черным.<br>Установите в соответствии с типом входного сигнала.<br>Высокий: Наиболее сильно подчеркивает черный цвет.<br>Низкий: Наименее подчеркивает черный цвет.<br>Выкл: Отменяет эту функцию.                                                                                                    |
|-------------|----------------------------------------------------------------------------------------------------|
|             | Гамма-корр.<br>Позволяет регулировать ответные характеристики оттенков<br>изображения.<br>Выберите наиболее подходящий оттенок из трех вариантов<br>Коэф. контр. 1: Яркий Повышает яркость изображения в                                                                                                    |
|             | Коэф. контр. 2:<br>Выкл                                                                                                    |
|             | Коэф. контр. 3: Темный Понижает яркость изображения в целом.                                                                                                    |
|             | <ul> <li>Коэф. контр. 4: Дает изображение со слега подчеркнутым контрастом. Эта установка идеально сочетается с режимом воспроизведения изображения кинофильм.</li> <li>Коэф. контр. 5: Дает изображение с контрастом, подчеркнутым в большей степени, чем с использованием Коэф. контр. 4. Эта опция идеально сочетается с режимом воспроизведения изображения изображения Динамический.</li> <li>Коэф. контр. 6: Повышает яркость темных участков изображения и расширяет выразительность оттенков.</li> </ul> |
|             | <ul> <li>х.v.Color</li> <li>Установите этот параметр при воспроизведении видеосигнала<br/>х.v.Color.</li> <li>Установите этот параметр на "Вкл" при соединении<br/>проектора с оборудованием, поддерживающим х.v.Color и<br/>воспроизведении видеосигнала режима х.v.Color.</li> <li>Более подробную информацию о режиме х.v.Color, см. в<br/>разделе "О функции х.v.Color" (<i>F</i> стр. 66).</li> </ul>                                                                                                    |
|             | Цвет.прост-во<br>Можно трансформировать диапазон воспроизведения цвета.<br>Нормальный: Цветовой охват соответствует стандарту sRGB.<br>Широкий: Воспроизводит более естественные оттенки цветов<br>в более широком диапазоне цветового воспроизведения, по<br>сравнению с "Нормальный".                                                                                                    |

# Меню Улучшенное изображ.

Режим Улучшенное изображ. используется для дальнейшей настройки изображения.

| Улучи | енное изображ.              |
|-------|-----------------------------|
|       | RCP Выкл                    |
|       |                             |
|       |                             |
| â     |                             |
|       |                             |
| 3     |                             |
| 0     |                             |
|       | Выбор:∙ Уст:⊞ Назад:● Вых:™ |

| RCP (Real Color<br>Processing) | Вы можете настроить цвет и оттенок каждой выбранной части изображения независимо.                                                          |
|--------------------------------|----------------------------------------------------------------------------------------------------|
|                                | Пользователь 1, Пользователь 2, Пользователь 3: Вы можете                                                                                  |
|                                | отрегулировать изображение с помощью Real Color                                                                                            |
|                                | Processing и сохранить настройки. После сохранения                                                                                         |
|                                | настроек можно просматривать изображение с                                                                                                 |
|                                | отрегулированным качеством.                                                                                                    |
|                                | Выкл: Отменяет эту функцию.                                                                                                    |
|                                | Подробности см. в разделе "Регулировка изображения при<br>помощи обработки цветовых предпочтений (Real Colour<br>Processing)". (F стр. 41) |

# Меню Экран

Меню Экран используется для настройки входного сигнала. Вы можете отрегулировать размер изображения, и выбрать широкоэкранный режим, и т.д.

| Экра     | н                 |                    |       |
|----------|-------------------|--------------------|-------|
| <b>D</b> | Шир.режим         | Увеличение         |       |
|          | Изобр. вне экр.   | Вкл                |       |
|          | Область экрана    | Полный             |       |
|          | Вертик. Положение | 0                  |       |
|          | Вертикальн.размер | 0                  |       |
|          | Регул. сигн       |                    |       |
| -        |                   |                    | _     |
| _        |                   |                    |       |
|          |                   |                    |       |
| 3        |                   |                    |       |
| -        |                   |                    |       |
| Û        |                   |                    |       |
|          | Выбор:∙€ У        | ст:⊞ Назад:⊛ Вых:⊡ | /ENU] |

#### Примечание

Эти параметры могут быть недоступны, в зависимости от типа входного сигнала. Подробности см. в разделе "Входные сигналы и настраиваемые/задаваемые параметры" (*F* стр. 84).

| Шир. режим<br>(Видеосигнал) | Позволяет задавать формат кадра проецируемого<br>изображения для текущего входного сигнала. (🐨 стр. 35) Эта                                     |  |
|-----------------------------|----------------------------------------------------------------------------------------------------|--|
|                             | функция активируется только при поступлении видеосигнала                                                                                        |  |
|                             | (ячейки памяти предустановок с 1 по 14) (🐨 стр. 81).                                                                                            |  |
|                             | Шир. увелич.: Формат кадра 4:3 увеличен естественным                                                                                            |  |
|                             | образом до полного заполнения экрана. Верхние и нижние                                                                                          |  |
|                             | части экрана немного отрезаны.                                                                                                    |  |
|                             | Нормальный: Изображение формата кадра 4:3 отображается в                                                                                        |  |
|                             | вертикали.                                                                                                    |  |
|                             | Полный: Изображение, сжатое до формата кадра 4:3,                                                                                               |  |
|                             | показывается в оригинальном размере коэффициента                                                                                                |  |
|                             | изображения. При отображении картинки с коэффициентом<br>изображения в 4:3, изображение увеличено горизонтально<br>до заполнения экрана в 16:9. |  |
|                             | Увеличение: Изображение с коэффициентом изображения                                                                                             |  |
|                             | 16:9 увеличивается вертикально и горизонтально в одном и том же коэффициенте до заполнения экрана. Верхняя и                                    |  |
|                             | нижняя части изображения обрезаются.                                                                                                    |  |
|                             | Можно поменять установки нажатием WIDE MODE на                                                                                                  |  |
|                             | дистанционном управлении.                                                                                                    |  |

| Шир. режим<br>(Компьютерный<br>сигнал) | <ul> <li>Позволяет задавать формат кадра проецируемого<br/>изображения для текущего входного сигнала. (இ стр. 36) Эта<br/>функция активируется только при вводе компьютерного<br/>сигнала.</li> <li>Полный 1: Выводит изображение на весь экран без изменения<br/>коэффициента оригинального изображения.</li> <li>Полный 2: Выводит изображение на весь экран.</li> <li>Увеличение: Изображение увеличивается по вертикали и<br/>горизонтали с одним и тем же коэффициентом до<br/>заполнения экрана. Верхняя и нижняя части изображения<br/>обрезаются.</li> <li>Можно поменять установки нажатием WIDE MODE на<br/>дистанционном управлении.</li> </ul> |
|----------------------------------------|----------------------------------------------------------------------------------------------------|
|                                        | Примечание<br>Когда соотношение сторон входного сигнала составляет 16:9<br>или шире, эта установка блокируется на значении "Полный 1".                                                                                                    |
| Изобр. вне экр.                        | <ul> <li>Прячет контуры изображения.</li> <li>Вкл: Прячет контуры изображения введенного изображения.<br/>Выберите эту настройку при появлении шума по краю картинки.</li> <li>Выкл: Проецирует вводимое изображение целиком.</li> <li>Рекомендация</li> <li>Для отображения региона отображения из четырех направлений экрана, обратитесь к части "Гашение" в меню Монтаж  (ℱ стр. 61).</li> </ul>                                                                                                    |
| Область экрана                         | Выбирает размер изображения, когда изображение Hi-Vision<br>выходит за край экрана.<br>Полный: Выводит изображение на весь экран.<br>В центре: Не выводит изображение на весь экран.                                                                                                    |
| Вертик.<br>Положение                   | Отрегулирует все изображение, двигая его вверх и вниз по<br>экрану.<br>По мере увеличения значения, экран движется вверх, и по мере<br>уменьшения значения, экран движется вниз.                                                                                                    |
| Вертикальн.<br>размер                  | Уменьшает или увеличивает изображение по вертикали.<br>Экран увеличивается по мере увеличения параметра, и<br>уменьшается по мере его уменьшения. Если заголовок<br>кинофильма, и т.д., не виден, используйте совместно с<br>функцией "Вертик. Положение".                                                                                                    |

| Регул. сигн | Вы можете отрегулировать входной сигнал.                  |
|-------------|-----------------------------------------------------------|
|             | АРА: Настраивает "Фаза", "Шаг", и "Сдвиг" автоматически в |
|             | положение, которое совпадает с сигналом изображения для   |
|             | изображений, поступающих с компьютера.                    |
|             | Фаза: Позволяет синхронизировать фазу вывода точек и фазу |
|             | компьютерного сигнала изображения с компьютера.           |
|             | Позволяет отрегулировать изображение до предельной        |
|             | четкости.                                                 |
|             | Шаг: Служит для настройки горизонтального измерения       |
|             | изображения, поступающего с компьютера.                   |
|             | По мере увеличения значения изображение расширяется, и    |
|             | по мере уменьшения значения, изображение сужается.        |
|             | Настройте этот параметр в соответствии с числом точек     |
|             | входного сигнала.                                         |
|             | Сдвиг: Позволяет регулировать положение изображения.      |
|             | Н: При увеличении значения параметра Н (горизональное),   |
|             | изображение сдвигается вправо; при уменьшении его         |
|             | значения изображение сдвигается влево. Используйте        |
|             | 🖛 / 🔿 чтобы отрегулировать горизональное                  |
|             | положение.                                                |
|             | V: При увеличении значения параметра V (вертикальное),    |
|             | изображение сдвигается вверх; при уменьшении его          |
|             | значения, изображение сдвигается вниз. Используйте        |
|             | 🕈 / 🖶 для регулировки вертикального положения.            |

# Меню Настройка

Меню Настройка используется для изменения заводских предустановок, и т.д.

| Настройка                        |                  |              |
|----------------------------------|------------------|--------------|
|                                  | Состояния        | Вкл          |
| _                                | 🗬 Язык           | Русский      |
|                                  | Полож. меню      | Нижний левый |
|                                  | Установки охлажд | Стандартный  |
| -+-                              | Режим ожидания   | Низкий       |
| _                                | Энергосбереж.    | Выкл         |
| -                                | Выб.сиг.вх. А    | Авто         |
|                                  | Сист. цв. ТВ     | Авто         |
| 111                              | Установки лампы  |              |
| 3                                |                  |              |
| 0                                |                  |              |
| Выбор: 👁 Уст: ⊞ Назад: ● Вых: №№ |                  |              |

| Состояния        | Позволяет производить установки, вне зависимости от<br>того, отображаются ли экранные сообщения.<br>Установите "Выкл" для выключения экранных<br>сообщений, кроме определенных меню, сообщения об<br>отключении питания и предупредительных соообщений.                                                                                                    |
|------------------|----------------------------------------------------------------------------------------------------|
| Язык             | Позволяет выбрать язык меню и экранных сообщений.<br>Имеющиеся языки: Английский, голландский,<br>французский, итальянский, немецкий, испанский,<br>португальский, русский, шведский, норвежский, японский,<br>китайский (упрощенный китайский), китайский<br>(традиционный китайский), корейский, тайский и<br>арабский.                                                                                                    |
| Полож. меню      | <ul> <li>Позволяет изменить место расположения меню на верхнем<br/>экране.</li> <li>Нижний левый: Меню отображается на экране внизу с<br/>левой стороны.</li> <li>Центральный: Меню отображается в центре экрана.</li> </ul>                                                                                                    |
| Установки охлажд | <ul> <li>Используйте эту настройку при использовании проектора в высокогорных условиях.</li> <li>Высокий: Используйте эту опцию при эксплуатации проектора на высоте 1 500 м или более.</li> <li>Стандартный: Используйте эту настройку при использовании проектора в обычных условиях.</li> <li>Примечания</li> <li>Стандартная заводская установка – "Низкий".</li> <li>При установке этого параметра на "Высокий", шум вентилятора немного усиливается, так как количество оборотов вентилятора увеличивается.</li> </ul> |

| Режим ожидания  | Понижает расход электроэнергии в режиме ожидания.<br>При установке на "Стандартный", потребление<br>электроэнергии в режиме ожидания становится обычным.<br>При установке на "Низкий", потребление электроэнергии в<br>режиме ожидания понижается.<br>Примечание                                                                                                    |  |
|-----------------|----------------------------------------------------------------------------------------------------|--|
|                 | Когда для этого параметра выбрано значение "Низкий",<br>функция "Автовкл.РЈ" отключается (Для этой функции<br>устанавливается значение "Выкл", и она не отображается в<br>меню.).(Э стр. 58)                                                                                                    |  |
| Энергосбереж.   | Выбор режима экономии энергии.<br>При установке этого параметра на "Вкл", проектор<br>переключается в режим энергосбережения, если в течение 10<br>минут не подается никакого сигнала. В это время, индикатор<br>ON/STANDBY загорается оранжевым, а затем экран гаснет. В<br>режиме энергосбережения, режим энергосбережения<br>отменяется, если вводится сигнал, или нажата любая кнопка на<br>проекторе или дистанционном управлении. Если вы не хотите<br>устанавливать режим энергосбережения, нажмите "Выкл".                                                                                                    |  |
| Выб.сиг.вх. А   | Осуществляет выбор типа входного сигнала от оборудования,<br>подключенного к соединителю INPUT A.<br>Осуществляет выбор типа входного сигнала от оборудования<br>выбором "Вход А" кнопкой INPUT.<br>Авто: Осуществляет выбор типа входного сигнала<br>автоматически.<br>Компьютер: Входной сигнал с компьютера.<br>Видео GBR: Входной сигнал от игровой ТВ-приставки или<br>вещания HDTV.<br>Компонент: Воспроизведение входного компонентного<br>сигнала от проигрывателя/записывающего устройства<br>DVD, проигрывателя/записывающего устройства дисков<br>Blu-ray, цифрового тюнера и т.д.<br>Примечание<br>Когда входной сигнал отображается некорректно при данном<br>параметре, заданном на "Авто", выберите параметр в |  |
| Сист. цв. ТВ    | соответствии с входным сигналом.<br>Позволяет выбрать систему цветного телевидения входного                                                                                                    |  |
|                 | сигнала.<br>Авто: Автоматически распознает систему цветного<br>телевидения, в которой передается входной сигнал из:<br>NTSC3.58, PAL, SECAM, NTSC4.43, PAL-M, PAL-N или<br>PAL60.<br>"NTSC3.58"-"PAL-N": Позволяет вручную задать систему<br>цвета в выбранную систему.                                                                                                    |  |
|                 | При обычных условиях установите на "Авто". Если<br>изображение будет искаженным или черно-белым, выберите<br>систему цветного телевидения, соответствующую входному<br>сигналу.                                                                                                    |  |
| Установки лампы | При замене ламп, установите желаемую настройку лампы.<br>(@ стр. 75)                                                                                                    |  |

# Меню Функция

Меню Функция используется для изменения установок различных функций проектора.

| Функц | ия                               |         |  |
|-------|----------------------------------|---------|--|
|       | Устан.НDMI<br>Автопоиск вх. Выкл |         |  |
| Π.    | Фон Синий                        |         |  |
| ÷     |                                  |         |  |
| â     |                                  | (HDMI 1 |  |
|       |                                  |         |  |
| 3     |                                  | HDMI 2  |  |
| 0     |                                  |         |  |
|       | Выбор:∙ Уст:⊞ Назад:• Вых:™      |         |  |

| Устан.HDMI | Установки функции Контроль по НDMI можно изменять.                  |
|------------|---------------------------------------------------------------------|
|            | Контроль по HDMI: Выбранное значение указывает,                     |
|            | нужно ли включать функции Контроль по HDMI при                      |
|            | подключении к разъемам HDMI 1 и HDMI 2 устройств,                   |
|            | оснащенных функцией Контроль по HDMI.                               |
|            | Режим работы при выборе значения "Вкл".                             |
|            | <ul> <li>Синхронизируется работа проектора и устройства,</li> </ul> |
|            | оснащенного функцией Контроль по HDMI.                              |
|            | <ul> <li>Функция Контроль по HDMI также включается в</li> </ul>     |
|            | устройствах компании Sony (аудио-видеоусилители,                    |
|            | видеоустройства и т.п.), оснащенных функцией                        |
|            | "Контроль по HDMI - легкая настройка"*.                             |
|            | Стандартная заводская установка – "Вкл".                            |
|            | Автовыкл.устр: Указывает, нужно ли выключать                        |
|            | подключенное устройство, оснащенное функцией                        |
|            | Контроль по HDMI, при выключении проектора.                         |
|            | Если установлено значение "Вкл", при выключении                     |
|            | проектора устройство синхронизируется и выключается.                |
|            | Стандартная заводская установка – "Вкл".                            |
|            | Автовкл.Р.J: Служит для включения управления питанием               |
|            | проектора с внешнего HDMI-совместимого                              |
|            | ооорудования.                                                       |
|            | Если установлено значение "Вкл", проектор оудет                     |
|            | автоматически включаться при включении                              |
|            | подключенного устроиства и при запуске                              |
|            | воспроизведения.                                                    |
|            | Примечание                                                          |
|            | Чтобы включить эту функцию, выберите для опции                      |
|            | "Режим ожидания" (🐨 стр. 57) в меню Настройка 🚘                     |
|            | значение "Стандартный" и затем установите для опции                 |
|            | "Автовкл.РЈ" значение "Вкл". Подробности см. в разделе              |
|            | "О Контроль по HDMI" ( 🐨 стр. 65).                                  |

| Устан.НDМІ    | Устройство: Отображается список всех подключенных к<br>проектору устройств, оснащенных функцией Контроль<br>по HDMI.<br>Все показанные в списке устройства (кроме аудио-<br>видеоусилителя) можно выбирать с помощью кнопки<br>SYNC MENU пульта ДУ проектора. Если установлено<br>значение "Активировать", функция Контроль по HDMI<br>также включается в устройствах компании Sony (аудио-<br>видеоусилители, видеоустройства и т.д.), оснащенных                                           |  |  |
|---------------|----------------------------------------------------------------------------------------------------|--|--|
|               | функцией "Контроль по HDMI - легкая настройка"<br>Списокустр.<br>Вход Device Тип<br>НDMI 1 Плеер 1 во<br>нDMI 2 Плеер 2 DVD                                                                                                    |  |  |
|               | Активировать установки HDMI для подключенных устройств?<br>Перед активацией установок включите устройства.<br>Для неизвестных устройств пров. устан. на их стороне.<br>Активировать<br>Уст: 🗄 Назад: (#BN)                                                                                                    |  |  |
|               | * Функция "Контроль по HDMI - легкая настройка"<br>включает функцию Контроль по HDMI в устройстве,<br>подключенном к входу HDMI проектора, когда функция<br>Контроль по HDMI включается в проекторе. Эта<br>функция доступна только в оборудовании компании Sony,<br>оснащенном этой функцией (эту функцию поддерживают<br>не все устройства).<br>Хотя какое-то оборудование производства не компании<br>Sony может оказаться совместимым, работа с таким<br>оборудованием не гарантируется. |  |  |
| Автопоиск вх. | Скрывает индикацию входов, на которые не подается<br>сигнал.<br>Когда выбрано значение "Вкл", входы, на которые не<br>подается входного сигнала не отображаются в палитре<br>входов, которая открывается при нажатии кнопки INPUT.<br>Чтобы отображалась индикация всех входов, выберите<br>значение "Выкл". (F стр. 29)                                                                                                    |  |  |
| Фон           | Позволяет выбрать цвет фона экрана при отсутствии<br>входного сигнала.<br>Вы можете выбрать "Черный" или "Синий".                                                                                                    |  |  |

# Меню Монтаж

Меню Монтаж используется для изменения установок проектора.

| Монта | ж                              |
|-------|--------------------------------|
| E     | Верт.трап.иск 0                |
|       | Перевер.изобр Выкл             |
|       | Гашение                        |
|       | Вырав.панели Выкл              |
| ***   |                                |
| â     |                                |
| Ē     |                                |
| 2     |                                |
| 0     |                                |
|       | Выбор:≢€ Уст:⊞ Назад:● Вых:мем |

| Верт.трап.иск | Корректирует вертикальное трапецеидальное искажение<br>изображения.<br>Когда нижняя часть трапецоида длиннее верхней ( ):<br>Задает меньшее значение (– в направлении к минусу)<br>Когда верхняя часть трапецоида длиннее нижней ( ):<br>Задает большее значение (+ в направлении к плюсу).                                                                                                    |
|---------------|----------------------------------------------------------------------------------------------------|
|               | Примечание<br>В зависимости от положения изображения,<br>отрегулированного при помощи функции сдвига<br>объектива, формат кадра изображения может меняться от<br>оригинального изображения или в процессе регулировки<br>может возникнуть искажение изображения Верт.трап.иск.                                                                                                    |
| Перевер.изобр | Позволяет переворачивать изображение на экране по<br>горизонтали и/или вертикали.<br>Выкл: Изображение не переворачивается.<br>HV: Переворачивает изображение по горизонтали и<br>вертикали.<br>H: Переворачивает изображение по горизонтали.<br>V: Переворачивает изображение по вертикали.<br>V: Переворачивает изображение по вертикали.<br>используйте этот параметр для установки проектора на<br>потолке или тыльной проекции. |

| Гашение | Эта функция позволяет регулировать отображение<br>региона отображения из четырех направлений экрана.<br>Выберите настраиваемый край, выделив Слева, Справа,<br>Сверху или Снизу, с помощью кнопок ↑ / ↓.<br>С помощью кнопок ← / → выберите степень гашения. |
|---------|----------------------------------------------------------------------------------------------------|
|         | Гашение           Слева:         2           Справа:         3           Сверху:         2           Снизу:         3           Выбор: Ф. Регул: Ф. Уст: В                                                                                                   |
|         | Примечание<br>При одновременной регулировке функций "Гашение" и<br>"Верт.трап.иск", "Гашение" не подлежит корректной<br>регулировке. При использовании функции "Гашение",<br>убедитесь, что функция "Верт.трап.иск" установлен на<br>отметку "0".            |

| -            |                                                                                       |
|--------------|---------------------------------------------------------------------------------------|
| Вырав.панели | Эта функция позволяет вам регулировать пробелы в цвете                                |
|              | печатных символов или изображения.                                                    |
|              | При установке на "Вкл", функции "Настр. цвет" и                                       |
|              | "Цвет.шаблон" могут быть присвоены и отрегулированы.                                  |
|              | Настр. цвет: Присваивает желаемый цвет для                                            |
|              | регулирования пробелов в цвете. Выберите "R"                                          |
|              | (Красный) или "В" (Синий), чтобы произвести                                           |
|              | настройки на основе "G" (Зеленый).                                                    |
|              | Цвет.шаблон: Выберите "R/G" (Красный и Зеленый) или                                   |
|              | "R/G/B" (Белый, все цвета), когда "Настр. цвет"                                       |
|              | загорится "R" (Красный). Выберите "В/G" (Синий и                                      |
|              | Зеленый) или "R/G/B" (Белый, все цвета), только когда                                 |
|              | "Настр. цвет" загорится "В" (Синий).                                                  |
|              | Настройка: Произведите установки горизонтального                                      |
|              | направления (H) с 🗲 / 🔿 кнопками и вертикального                                      |
|              | направления (V) кнопками 🕈 / 🖶 на экране Настройка                                    |
|              | Сдвиг. \Цвета, выбранные в меню "Настр. цвет" могут                                   |
|              | быть отрегулированы при помощи кнопок 🗲 / 🛶, 🕇 / 🖡.                                   |
|              |                                                                                       |
|              | Выр.сдв.пан.                                                                          |
|              | Настр. цвет: R                                                                        |
|              |                                                                                       |
|              | ← → H: 0                                                                              |
|              | ▼ V: 0                                                                                |
|              | Peryn: PER Ycr:EB                                                                     |
|              | Сброс: Возврат параметров к заводским предустановкам.                                 |
|              | Примечание                                                                            |
|              |                                                                                       |
|              | в зависимости от произведенных выше настроек,                                         |
|              | количество воспроизводимых пикселей может                                             |
|              | уменьшиться. Также, цвета могут стать неравномерными или может поменяться разрешение. |
|              | Рекомендация                                                                          |
|              | Если после произвеленных выше настроек на краю экрана                                 |
|              | появится цвет, настройте регион отображения                                           |
|              | изображения с помошью функции "Гашение" в меню                                        |
|              | Монтаж 🔦. (🐨 стр. 61)                                                                 |

## Меню Информация

Меню Информация используется для вывода на экран названия модели, серийного номера, вертикальной и горизонтальной частот развёртки входного сигнала и накопленного времени работы лампы.

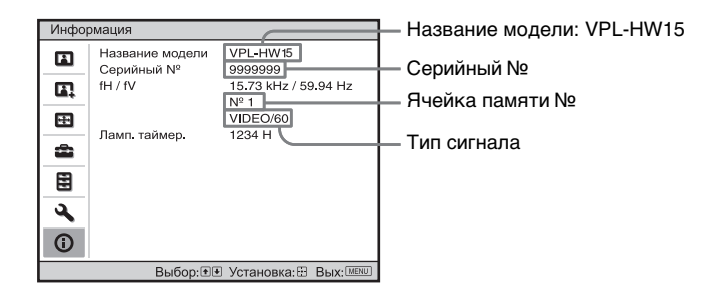

| Название модели                | Выводит на экран номер модели (VPL-HW15).                                    |
|--------------------------------|------------------------------------------------------------------------------|
| Серийный №                     | Выводит на экран серийный номер.                                             |
| fH (частота по<br>горизонтали) | Выводит на экран горизонтальную частоту входного сигнала.                    |
| fV (частота по<br>вертикали)   | Выводит на экран вертикальную частоту входного сигнала.                      |
| Ячейка памяти №                | Выводит на экран предварительно установленный номер ячейки входного сигнала. |
| Тип сигнала                    | Выводит на экран тип входного сигнала.                                       |
| Ламп. таймер.                  | Показывает время, которое отработала лампа (полное использование)            |

#### Примечания

- fH (частота по горизонтали) и fV (частота по вертикали) могут не отображаться, в зависимости от входного сигнала, используемого в проекторе.
- Вы не можете изменить экранные сообщения, перечисленные выше.

#### О номерах ячеек памяти предварительных установок

Данный проектор имеет 38 ячеек памяти для предварительно заданных установок параметров входных сигналов (память предварительных установок). При подаче на вход одного из таких сигналов проектор автоматически определяет тип сигнала и вызывает из памяти соответствующие данные для получения оптимального изображения. Номер ячейки памяти и тип сигнала выводятся в меню Информация (). Вы можете также изменить предварительно заданные настройки с помощью меню Экран 🛃.

Данный проектор также содержит опции памяти для 20 разных пользователей, в дополнение к предустановленным опциям памяти, используемых для ввода аналоговых компьютерных сигналов. Вы можете сохранить входные сигналы, не предустановленные в этих опциях памяти. При вводе не предустановленного сигнала в первый раз, номер предварительной установки отображается как 0. После того, как вы настроите данные сигнала в меню Экран 🛃 , они будут зарегистрированы проектором. В случае, если зарегистрируется количество опций пользовательской памяти, превышающее 20, новейшая память запишется поверх самой старой.

См. таблицу на стр. 81, чтобы узнать, есть ли данные о сигнале определенного типа в памяти предварительных настроек.

#### Примечание

В тех случаях, когда формат изображения входного сигнала не совпадает с размером экрана, часть экрана может быть черной.

# Прочее

Данный раздел описывает другие функции, процесс решения проблем, как заменить лампу и воздушный фильтр, и т.д.

# О Контроль по HDMI

### Что такое Контроль по HDMI?

Контроль по HDMI является совместной функцией управления стандарта HDMI, использующей спецификацию HDMI CEC (Consumer Electronics Control). При подключении устройств, оснащенных функцией Контроль по HDMI, например, проигрывателя компакт-дисков Blu-ray, проигрывателя/записывающего устройства DVD-дисков, аудиовидеоусилителя и т.п., с помощью кабеля HDMI к телевизору или проектору с функцией Контроль по HDMI, подключенное устройство синхронизируется с тем из приборов, который используется в данный момент.

### Использование функции Контроль по HDMI

- Подключите устройства и настройте каждое из них соответствующим образом.
- Не включайте питание устройств.
- Задайте в проекторе вход HDMI, к которому подключено устройство, в качестве источника входного сигнала.
- Проверьте, правильно ли проектор показывает изображение, поступающее от устройства.

# Подключение к оборудованию, совместимому с Контроль по HDMI

Для подключения к проектору устройств, оснащенных функцией Контроль по HDMI, используйте кабель HDMI. Используемый кабель должен иметь логотип HDMI.

### Настройка функции Контроль по HDMI

Убедитесь в правильности соединений проектора и совместимого с функцией Контроль по HDMI оборудования, подключенного к проектору. Более подробно об установках проектора, см. стр. 58. Для информации о настройках оборудования, совместимого с функцией Контроль по HDMI, подключенного к проектору, обратитесь к руководству по эксплуатации этого устройства. Когда вы подсоединяете к входу HDMI этого проектора оборудование, совместимое с функцией "Контроль по HDMI - Простая настройка", и при этом вы включили функцию Контроль по HDMI проектора, функция Контроль по HDMI подключенного оборудования также включится.

#### Что можно делать при помощи функции Контроль по HDMI

- С помощью пульта ДУ проектора в подключенных устройствах можно выполнять основные операции (воспроизведение, остановка, настройка меню и т.д).
- При запуске или остановке воспроизведения на подключенном устройстве автоматически включается проектор, и разъем, к которому подключено устройство, устанавливается в настройках входа проектора в качестве источника входного сигнала.
- При выключении проектора автоматически выключается и подключенное устройство.

- При выборе устройства, подключенного к проектору, с помощью кнопки SYNC MENU на пульте ДУ проектора, устройство автоматически включается, и разъем, к которому оно подключено, устанавливается в настройках входа проектора в качестве источника входного сигнала.
- При изменении настроек языка в проекторе, в подключенном устройстве автоматически устанавливается тот же язык.

#### Примечания

- Для разных устройств доступен различный набор настроек функции Контроль по HDMI. Подробные сведения см. в инструкции по эксплуатации конкретного устройства.
- В некоторых случаях можно выполнить синхронизацию с устройствами других марок аналогичного назначения, однако качество работы не гарантируется.

### О функции x.v.Color

- "x.v.Color" представляет собой рекламное название, предназначенное для изделий, имеющих способность использовать широкое цветовое пространство, основанное на спецификациях xvYCC и является торговой маркой Корпорации Sony.
- хvYCC является международным стандартом технических спецификаций расширенной гаммы цветового пространства для видео сигналов. Цветовая гамма формата хvYCC шире, чем гамма формата sRGB, используемая в настоящее время в системе телевидения.

### Поиск и устранение неисправностей

В случае появления сбоев в работе проектора попытайтесь найти и устранить их причину, используя следующие указания. Если решить проблему не удалось, обратитесь к квалифицированным специалистам компании Sony.

### Питание

| Признак                   | Причина и устранение неполадки                                                                                                    |
|---------------------------|----------------------------------------------------------------------------------------------------|
| Питание не<br>включается. | <ul> <li>→ Питание может не включиться, если вы выключите питание при помощи переключателя I/U (ON/STANDBY) и включите его заново через короткий промежуток времени.</li> <li>Включите питание примерно через 1 минуту.</li> <li>→ Плотно закройте крышку лампы, затем плотно затяните винты. (𝔅 стр. 75)</li> <li>→ Плотно закройте держатель фильтра. (𝔅 стр. 75)</li> <li>→ Проверьте предупреждающие индикаторы. (𝔅 стр. 70)</li> </ul> |

### Изображение

| Признак                                                                                                    | Причина и устранение неполадки                                                                                                    |
|----------------------------------------------------------------------------------------------------|----------------------------------------------------------------------------------------------------|
| Нет изображения.                                                                                                 | <ul> <li>→ Проверьте правильность соединений. (ℱ стр. 23)</li> <li>→ Правильно выберите источник ввода с помощью кнопки INPUT. (ℱ стр. 29)</li> <li>→ Включите в компьютере подачу сигнала с внешнего монитора.</li> <li>→ Включите в компьютере подачу сигнала только на внешний монитор.</li> <li>→ Выберите "Компьютер", "Компонент" или "Видео GBR" для "Выб.сиг.вх. А" на меню Настройка  в соответствии с сигналом ввода. (ℱ стр. 57)</li> </ul> |
| При подаче сигнала с<br>входного разъема<br>INPUT А изображение<br>имеет неестественный<br>цвет.                 | → Выберите "Компьютер", "Компонент" или "Видео<br>GBR" для "Выб.сиг.вх. А" на меню Настройка<br>соответствии с сигналом ввода. (ℱ стр. 57)                                                                                                    |
| При подаче сигнала с<br>VIDEO INPUT или<br>S VIDEO INPUT<br>разъема изображение<br>имеет неестественный<br>цвет. | <ul> <li>→ Отрегулируйте изображение меню Изображ. №</li> <li>(𝔅 стр. 48)</li> <li>→ Задайте "Сист. цв. ТВ" в меню Настройка в соответствии с типом входного видеосигнала.</li> <li>(𝔅 стр. 57)</li> </ul>                                                                                                    |

| Признак                                                                                                    | Причина и устранение неполадки                                                                                                    |
|----------------------------------------------------------------------------------------------------|----------------------------------------------------------------------------------------------------|
| Яркая область<br>изображения может<br>стать неясной, или<br>тексты могут<br>поблекнуть. (При вводе<br>видеосигнала HDMI) | <ul> <li>→ Такое может случиться при вводе сигнала, не<br/>принадлежащему стандарту HDMI.</li> <li>(Эстр. 30)Переключите динамический диапазон RGB<br/>подключенного оборудования на Ограниченный (16-<br/>235). Если эта настройка недоступна, настройте<br/>"Яркость", "Контраст", или "Резкость" в меню Изображ.</li> <li>проектора. (Эстр. 49)</li> </ul> |
| Тексты могут сливаться<br>при подсоединении к<br>компьютеру. (При<br>вводе компьютерного<br>сигнала)                     | <ul> <li>→ Такое может случиться при вводе сигнала, не<br/>принадлежащему стандарту HDMI. (Э<br/>стр. 30)Настройте "Резкость" в меню Изображ.</li></ul>                                                                                                    |
| Слишком темное<br>изображение.                                                                                           | → Правильно настройте "Контраст" или "Яркость" меню<br>Изображ. ▲. (இ стр. 49)                                                                                                    |
| Нечеткое изображение.                                                                                                    | <ul> <li>→ Настройте фокус. (ℱ стр. 21)</li> <li>→ На объективе образовался конденсат. Оставьте<br/>проектор включённым в сеть примерно на два часа.</li> </ul>                                                                                                    |
| Изображение мигает.                                                                                                    | <ul> <li>→ Для вывода изображений с компьютера, активируйте<br/>"АРА" (автоматическое выравнивание пикселей)</li> <li>→ Правильно настройте "Фаза" для "Настройка сигнала"<br/>в экранном меню Экран</li></ul>                                                                                                    |
| Цвет печатных<br>символов или<br>изображения<br>отображается<br>неестественно.                                           | <ul> <li>→ Выберите желаемое совмещение цветных<br/>изображений в "Вырав.панели" меню Монтаж<br/>(𝔐 стр. 62).</li> </ul>                                                                                                    |

### Экранные сообщения

| Признак                                  | Причина и устранение неполадки                                                                                                    |
|------------------------------------------|----------------------------------------------------------------------------------------------------|
| Не отображаются<br>экранные сообщения.   | <ul> <li>→ Установите "Состояния" в меню Настройка  на<br/>"Вкл." (ℱ стр. 56)</li> <li>→ Проверьте, загорается ли индикатор ON/STANDBY<br/>зеленым.</li> </ul> |
| Название модели не<br>исчезает с экрана. | → Режим отображения проектора может быть установлен<br>во время покупки. Проконсультируйтесь с местным<br>дилером или квалифицированным персоналом Sony.       |
| Индикация входов не отображается.        | → Установите "Автопоиск вх." в меню Функция<br>"Выкл." (                                                                                                    |

### Дистанционное управление

| Признак               | Причина и устранение неполадки                                                                                                    |
|-----------------------|----------------------------------------------------------------------------------------------------|
| Пульт ДУ не работает. | <ul> <li>→ Разрядилсь батарейк. Замените их на новые.<br/>(𝔅 стр. 11)</li> <li>→ Вставьте батарейки, обращая внимание на полярность<br/>выводов. (𝔅 стр. 11)</li> <li>→ При наличии люминесцентной лампы возле детектора<br/>сигнала пульта ДУ, проектор может работать<br/>неправильно или неравномерно.</li> <li>→ Проверьте положение детектора сигнала<br/>дистанционного управления на проекторе. (𝔅 стр. 8)</li> </ul> |

### Прочее

| Признак                                                                                                    | Причина и устранение неполадки                                                                                                    |
|----------------------------------------------------------------------------------------------------|----------------------------------------------------------------------------------------------------|
| Шумный вентилятор.                                                                                                    | <ul> <li>→ Проверьте настройку "Установки охлажд" в меню<br/>Настройка . (ℱ стр. 56)</li> <li>→ Убедитесь, что комнатная температура не завышена.</li> <li>→ Проверьте условия установки. (ℱ стр. 12)</li> <li>Число оборотов вентилятора увеличивается для<br/>поддержания надежности компонентов проектора в<br/>помещении, где температура выше обычной. Шум<br/>вентилятора усиливается. Приблизительная<br/>нормальная температура 25 °C.</li> </ul> |
| Изображение остается<br>на экране. (фиксация<br>изображения)                                                                                         | → При подаче на экран в течение длительного времени<br>высококонтрастных неподвижных изображений,<br>может наблюдаться фиксация изображения. Это<br>явление является временным. Выключение проектора<br>из сети на короткое время устранит фиксированное<br>изображение.                                                                                                    |
| Проектор и<br>подключенное к нему<br>оборудование<br>включается/<br>выключается,<br>воспроизводит и<br>выполняет другие<br>операции<br>одновременно. | <ul> <li>→ Для опций "Контроль по HDMI", "Автовыкл.устр" и<br/>"Автовкл.РЈ" выбрано значение "Вкл". Установите для<br/>них значение "Выкл".<br/>Подробности см. в разделе "Устан.HDMI" (ℱ стр. 58).</li> </ul>                                                                                                    |

#### Предупреждающие индикаторы

# Индикаторы ON/STANDBY или LAMP/COVER загораются или мигают при наличии какой-либо проблемы с проектором.

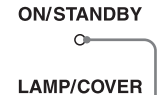

Q

Индикатор LAMP/COVER

Индикатор ON/STANDBY

| Признак                                                     | Причина и устранение неполадки                                                                                                    |
|-------------------------------------------------------------|----------------------------------------------------------------------------------------------------|
| LAMP/COVER мигает красным. (Повторяется по 2 вспышки)       | <ul> <li>→ Плотно закройте крышку лампы, затем плотно<br/>затяните винты. (𝔐 стр. 75)</li> <li>→ Плотно закройте держатель фильтра. (𝔐 стр. 75)</li> </ul>                                                                                                    |
| LAMP/COVER мигает<br>красным. (Повторяется<br>по 3 вспышки) | <ul> <li>→ Закончился срок службы лампы. Замените лампу.<br/>(ℱ стр. 73)</li> <li>→ Лампа очень сильно нагрелась. Подождите, пока лампа остынет, затем снова включите питание.</li> </ul>                                                                                                    |
| ON/STANDBY мигает красным. (Повторяется по 4 вспышки)       | → Вышел из строя вентилятор. Обратитесь к<br>квалифицированным специалистам фирмы Sony.                                                                                                    |
| ON/STANDBY мигает<br>красным. (Повторяется<br>по 2 вспышки) | → Слишком высокая температура внутри аппарата.<br>Убедитесь, что ничто не блокирует вентиляционные<br>отверстия, и не используется ли проектор в<br>высокогорных условиях.                                                                                                    |
| ON/STANDBY мигает<br>красным. (Повторяется<br>по 6 вспышки) | → Чтобы включить проектор, нажмите выключатель I/<br>(ON/STANDBY). Если питание не включено,<br>отключите сетевой кабель, затем удостоверьтесь, что<br>лампа ON/STANDBY выключена. Через 10 секунд<br>заново подсоедините сетевой кабель и включите<br>питание. Если индикаторы все еще горят, то<br>электрическая цепь повреждена. Обратитесь к<br>квалифицированным специалистам фирмы Sony. |

#### Примечание

Когда предупредительный индикатор (кроме упомянутых выше), начинает мигать, и решить проблему не удается после применения вышеупомянутых методов, обратитесь к квалифицированным специалистам фирмы Sony.

### Список сообщений

### Предупредительные сообщения

| Сообщение                                                                                                    | Причина и устранение неполадки                                                                                                    |
|----------------------------------------------------------------------------------------------------|----------------------------------------------------------------------------------------------------|
| Выс.темп.! Лампа<br>выкл.чер.1 мин.                                                                                       | <ul> <li>→ Выключите питание.</li> <li>→ Проверьте, не перегорожены ли вентиляционные отверстия. (</li></ul>                                                                                                    |
| Частота вне диапазона!                                                                                                    | <ul> <li>→ Частота вне диапазона. Введите сигнал в рамках<br/>допустимого для данного проектора диапазона.<br/>(𝔐 стр. 81)</li> </ul>                                                                                                    |
| Проверьте выбр.<br>сигнал входа А.                                                                                        | → Установите "Выб.сиг.вх. А" в меню Настройка क на<br>"Компьютер" при вводе RGB сигнала. (𝔐 стр. 57)                                                                                                    |
| Замените, пожалуйста,<br>лампу/фильтр.                                                                                    | <ul> <li>→ It is time to replace the lamp. Пора заменить лампу.<br/>Замените лампу. (இ стр. 73)</li> <li>→ Также, замените воздушный фильтр. Продолжите<br/>чистку вентиляционных отверстий (впускных).<br/>(இ стр. 73)</li> <li>Если сообщение появится снова после замены лампы и<br/>фильтра, замена лампы не завершена. Проверьте<br/>процесс замены лампы. (இ стр. 73)</li> <li>Примечание</li> <li>Чтобы скрыть это сообщение, нажмите один раз любую<br/>кнопку либо на дистанционном управлении, либо на<br/>контрольной панели проектора.</li> </ul> |
| Очистите, пожалуйста,<br>фильтр.                                                                                          | <ul> <li>→ Время заменить фильтр. Почистите фильтр.<br/>(ℱ стр. 77)</li> <li>Примечание</li> <li>Чтобы скрыть это сообщение, нажмите один раз любую</li> </ul>                                                                                                    |
|                                                                                                    | кнопку либо на дистанционном управлении, либо на контрольной панели проектора.                                                                                                    |
| Очистите, пожалуйста,<br>фильтр. Готово? Да Нет                                                                           | <ul> <li>→ Время заменить фильтр. Почистите фильтр.<br/>(ℱ стр. 77)</li> <li>→ Если вы закончили чистку воздушного фильтра,<br/>выберите "Да". Если вы не почистили фильтр,<br/>выберите "Нет".</li> </ul>                                                                                                    |
| Высокая температура<br>проектора. Установка<br>охлаждения должна<br>быть "Сильное", если<br>проектор исп-ся на<br>высоте. | <ul> <li>→ Проверьте, чтобы вентиляционные отверстия устройства не были ничем закрыты. (Эстр. 13)</li> <li>→ При использовании проектора в высокогорных условиях, установите настройку охлаждения на "Высокий". (Эстр. 56)</li> <li>Примечание</li> <li>Если температура внутри проектора остается высокой, настройка охлаждения переключается на "Высокий" через 1 минуту, затем увеличивается скорость вентилятора.</li> </ul>                                                                                                    |

### Предостерегающие сообщения

| Сообщение    | Причина и устранение неполадки                                                                                                 |
|--------------|----------------------------------------------------------------------------------------------------|
| x€           | → Не введен сигнал в выбранное поле ввода. Проверьте соединения. (இ стр. 23)                                                   |
| Не подходит! | <ul> <li>→ Нажмите соответствующую кнопку.</li> <li>→ Операция, активируемая кнопкой, в настоящий момент запрещена.</li> </ul> |
## Замена лампы и воздушного фильтра и чистка вентиляционных отверстий (впускных)

Средства, необходимые для начала работы:

- Лампа проектора LMP-H201 (поставляется дополнительно)
- Стандартная отвертка под крест.
- Ткань (для защиты от царапин) Лампа, используемая в качестве источника света, подлежит периодической замене. Если лампа потеряла яркость, цветовой баланс изображения выглядит неестественно или "Замените, пожалуйста, лампу/ фильтр." появляется на экране, лампу необходимо поменять. Немедленно замените лампу на новую (не включена в комплект). Для замены используйте лампу для проекторов типа LMP-H201. Воздушный фильтр поставляется с лампой проектора LMP-H201. Одновременно с заменой лампы замените воздушный фильтр. Каждый раз, когда вы меняете лампу, обязательное замените воздушный фильтр на новый. Также почистите вентиляционные отверстия (впускные).

#### Предостережения

- Лампа продолжает оставаться горячей после того, как проектор выключен выключателем I/U (ON/STANDBY).
  При прикасании к лампе можно обжечь пальцы. При замене лампы, подождите не менее часа до полного охлаждения лампы.
- Не прикасайтесь к поверхности объектива. Если вы прикоснетесь к поверхности, сотрите отпечатки пальцев мягкой тканью.

- Будьте особенно осторожны при замене лампы, если проектор установлен на потолке.
- При извлечении лампы убедитесь, что она остаётся в горизонтальном положении, затем потяните её вверх. Не наклоняйте лампу. Если вы вытащите лампу в наклонном положении и лампа разобьется, осколки могут разлететься и вызвать порезы.
- При снятии воздушного фильтра будьте осторожны и не допустите попадания пыли в проектор.
- Замена фильтра является критическим фактором для обеспечения плавной работы проектора и предотвращения поломки. При появлении предупредительного сообщения, замените воздушный фильтр немедленно.
- Выключите проектор и выньте вилку сетевого кабеля из розетки.
- 2 При установке проектора на плоской поверхности, например, на столе, и т.д., положите кусок ткани на поверхность для предотвращения царапин. Переверните проектор, как показано на иллюстрации, затем положите его на ткань.

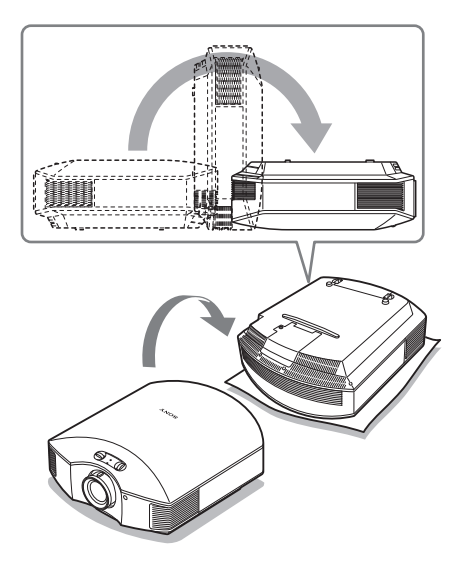

#### Примечания

- При повреждении лампы куски разбитой лампы могут рассыпаться, если вы не перевернете проектор. Это может вызвать травматические повреждения.
- Обеспечьте устойчивое положение проектора.
- Отвёрткой под крест ослабьте винт на крышке лампы и откройте её.

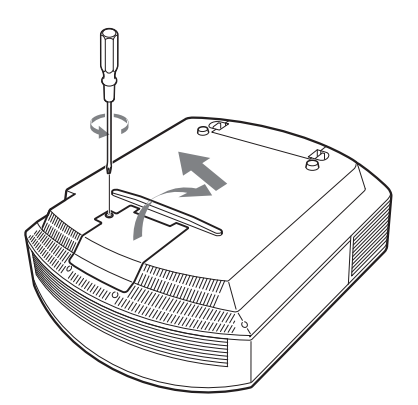

4 Отвёрткой под крест ослабьте два винта на ламповом блоке. Поднимите рукоятку, и затем выньте за эту рукоятку.

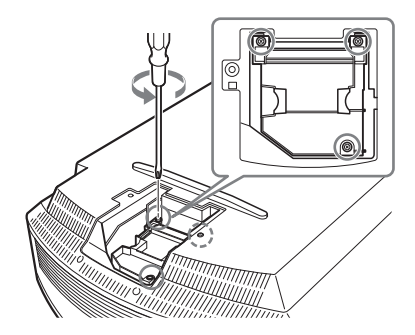

5 Вставьте новую лампу, двигая ее вниз, пока она полностью не встанет на свое место, затем закрутите 3 винта.

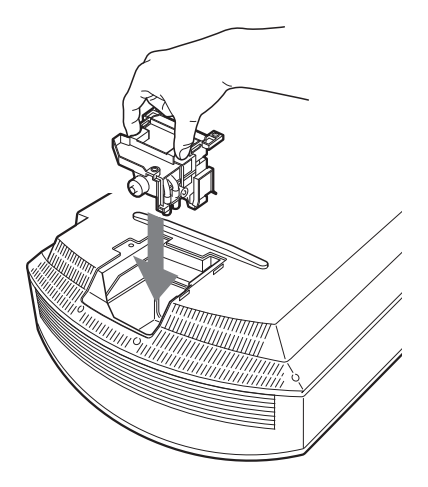

#### Примечание

Будьте осторожны и не прикасайтесь к стеклянной поверхности внутри лампы. 6 Плотно закройте крышку лампы, затем плотно закрутите винты.

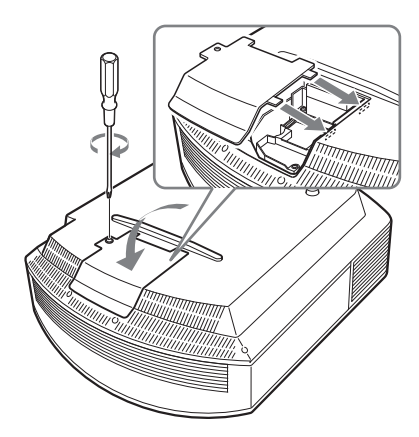

7 Снимите крышку фильтра.

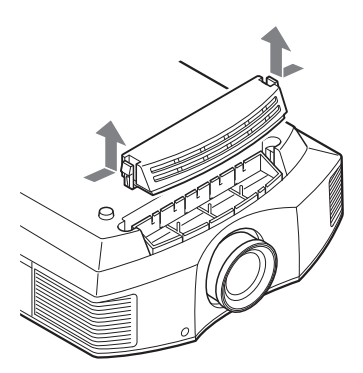

8 Снимите воздушный фильтр.

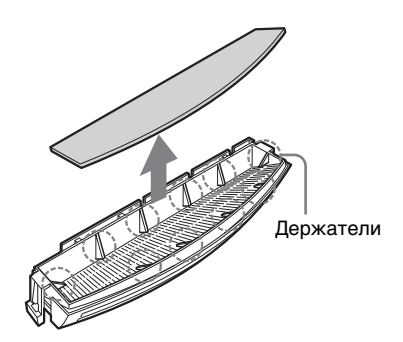

9 Установите воздушный фильтр так, чтобы он вошел во все держатели на крышке (10 позиций) на крышке фильтра.

#### Примечание

Установите воздушный фильтр, выравнивая его по форме крышки фильтра.

Также не прикасайтесь к вентилятору после снятия воздушного фильтра, располагающегося в глубине проектора.

#### 10 Установите крышку фильтра.

#### Примечание

Если крышка фильтра закрыта неплотно, проектор не включится.

11 Протрите пыль с впускных вентиляционных отверстий мягкой тканью.

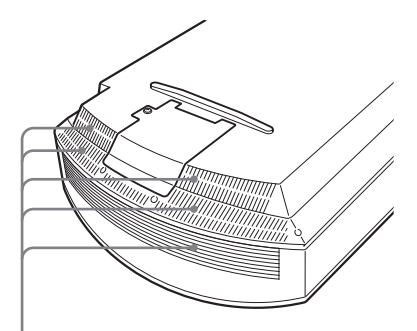

Вентиляционные отверстия (впускные)

- 12 Верните проектор в исходное положение.

| [ | Установки лампы                                        |
|---|--------------------------------------------------------|
|   | Установки для замены лампы.<br>Была ли заменена лампа? |
|   | Да Нет                                                 |
| l | Выбор: 🐏 Уст: 🕀                                        |

## 14 Выберите "Да".

| Установки лампы                |        |
|--------------------------------|--------|
| Замена лампы теперь завершена. |        |
|                                |        |
| ОК                             |        |
|                                | Уст: 🖽 |

#### Предостережения

Не помещайте руки в гнездо замены лампы и не допускайте попадания любой жидкости или любых предметов в гнездо во избежание поражением электрическим током или пожара.

#### Примечания

- Обязательно используйте LMP-H201 лампу проектора в качестве замены. При использовании иной лампы, кроме LMP-H201, проектор может работать неправильно.
- Убедитесь, что проектор выключен и отсоедините сетевой кабель от розетки до начала замены лампы, затем убедитесь, что лампа ON/ STANDBY выключена.
- Если лампа не установлена должным образом, проектор не включится.
- Если крышка лампы закрыта неплотно, проектор не включится.
- Для отмены сообщения, отображаемого на экране, нажмите на кнопку на дистанционном управлении или на панели управления на проекторе.

#### Примечание

Лампа проектора содержит ртуть. Правила утилизации использованных люминесцентных ламп зависят от места вашего проживания. Следуйте правилам утилизации в вашей местности.

#### Утилизация использованной лампы

#### Для потребителей в США

Лампа данного изделия содержит ртуть. Утилизация этих материалов может регулироваться природоохранным законодательством. Сведения по утилизации или переработке можно получить, обратившись в органы местной власти или в организацию Electronics Industries Alliance (http:// www.eiae.org).

# Прочее

## Чистка воздушного фильтра

При появлении на экране сообщения "Очистите, пожалуйста, фильтр." необходимо произвести чистку фильтра.

Воздушные фильтры необходимо чистить через каждые 1 500 часов использования. Это значение варьируется в зависимости от условий окружающей среды и от того, как используется проектор. Число 1 500 часов является приблизительным. Промойте фильтр раствором мягкого моющего средства и дайте ему просохнуть в тени.

#### Примечания

- При чистке воздушного фильтра будьте осторожны, чтобы не повредить его.
  Более подробно о том, как снять и установить воздушный фильтр, обращайтесь к разделу "Замена лампы и воздушного фильтра и чистка вентиляционных отверстий (впускных)", шаги с 7 по 10. (Эстр. 75)
- При снятии воздушного фильтра будьте осторожны и не допустите попадания пыли в проектор.
- Чистка воздушного фильтра является критическим фактором для обеспечения плавной работы проектора и предотвращения поломки. При появлении предупредительного сообщения, замените воздушный фильтр немедленно.

## Установка крышки объектива

При установке крышки объектива, поставьте крышке так, чтобы выемка на стороне крышки объектива вошла в рычаг зума, как показано в иллюстрации.

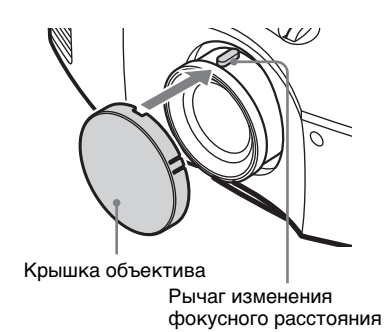

# Чистка и экран проектора

#### Чистка линзы объектива

Линза объектива имеет специальное защитное покрытие, уменьшающее отражение света.

Неправильное обращение с нею может отрицательно сказаться на работе проектора, поэтому соблюдайте следующие меры предосторожности:

- Протирайте линзу объектива осторожно, используя для этого мягкую ткань, типа протирочной тряпки или специальной ткани для протирания стекла.
- Трудно поддающиеся удалению пятна следует удалять с помощью мягкой ткани, типа протирочных салфеток или специальной ткани для протирания стекла, слегка смоченной в растворе мягкого моющегося средства.
- Ни в коем случае не следует использовать растворители, например, алкоголь, бензин, разбавитель, а также кислоту, щелочь, или абразивные чистящие средства или протирочные салфетки со специальной химической пропиткой. Они могут повредить поверхность линзы.

#### Чистка корпуса проектора

- Для удаления пыли с корпуса, осторожно протрите его мягкой тканью. Трудно поддающуюся удалению пыль следует удалять с помощью мягкой ткани, слегка смоченной в растворе мягкого моющего средства.
- Ни при каких обстоятельствах не используйте абразивные чистящие средства, щелочные или кислотные чистящие средства, чистящие порошки, или летучие растворители, такие как спирт, бензин, разбавитель или инсектицид.

 Использование таких материалов или продолжительный контакт с резиновыми или виниловыми материалами могут вызвать повреждение поверхности экрана или материала корпуса.

#### Черные точки и яркие точки (красные, голубые или зеленые) на экране

Данный проектор изготовлен с применением высокоточных технологий.

Однако не исключено, что на экране проектора вы увидите

отображающиеся маленькие черные и/или светящиеся (красные, синие или зеленые) точки.

Это явление представляет собой нормальное следствие технологий, примененных в процессе изготовления изделия, и не является неисправностью.

## Технические характеристики

#### Система

Проекционная система Панель SXRD, 1 объективная проекционная система. ЖК панель 0,61 дюйма (15,4 мм) Панель SXRD 6 220 800 пикселей (2 073 600 пикселей × 3) Объектив1.6 кратный объектив с масштабированием (ручной) f=18.5 мм до 29.6 мм F2.50 до F3.40 Лампа 200 Вт, лампа сверхвысокого давления Размер проецируемого изображения От 40 дюймов до 300 дюймов (1 016 мм до 7 620 мм) (измеренные по диагонали) Сист. цв. ТВ NTSC3 58/PAL/SECAM/ Система NTSC4.43/PAL-M/PAL-N/PAL60 переключается автоматически/вручную (система PAL60 автоматически не переключается) Опознаваемые видеосигналы 15 кГц RGB/компонентный 50/60 Гц, Прогрессивный компонентный 50/60 Гц, 480/60i, 576/50i, 480/60p, 576/50p, 720/60p, 720/50p, 1080/60i, 1080/50i, 1080/ 24PsF (48i), 1080/60р (только HDMI вход), 1080/50р (только HDMI вход ), 1080/24р (только HDMI вход), видеокомпозитный, Ү/С-видео Опознаваемые компьютерные сигналы fH: 19 – 72 кГц fV: 48 – 92 Гц Максимальное разрешение  $1,920 \times 1,080$ (только вход HDMI) Подробности см. в разделе "Предварительно установленные сигналы". (@ стр. 81)

#### Вход

| Видео вход                             |
|----------------------------------------|
| VIDEO: "тюльпан"                       |
| Композитный видеовход:                 |
| 1Vp-р ±2dВ с отрицательной             |
| синхронизацией                         |
| (согласованный, 75 Ом)                 |
| S VIDEO: Y/C мини-DIN 4-               |
| контактного типа                       |
| Y (яркость): 1Vp-р ±2dB с              |
| отрицательной синхронизацией           |
| (согласованный, 75 Ом)                 |
| С (цвет): импульсный 0,286 Vp-р        |
| $\pm 2 \text{ dB} (\text{NISC})$       |
| $(COLLECTERING) = 0.3 Vp_p + 2 dB$     |
| (PAL)                                  |
| (согласованный, 75 Ом)                 |
| Y PB/CB PR/CR                          |
| Компонент: "тюльпан"                   |
| Ссинхронизацией Y:1Vp-p±2              |
| dB с отрицательной                     |
| синхронизацией                         |
| (согласованный, 75 Ом)                 |
| $P_B/C_B: 0, / V_P-p \pm 2 dB$         |
| (согласованный, 75 Ом)                 |
| $PR/CR: 0, 7 VP-p \pm 2 dB$            |
| (согласованный, 75 Ом)                 |
| HUMI<br>Hudmonoë DCD/V Ca (Da) Ca (Da) |
| цифровой КСВ/ I CB (PB) CR (PR)        |
| UDD sub 15 Kourrowmu u                 |
|                                        |
| компонентни и                          |
| $R/C_{P}(P_{P}): 0.7 V_{P-P} + 2 dB$   |
| (COETACOPAHULIN 75 OM)                 |
| G: 0.7  Vp-p + 2  dB                   |
| (согласованный 75 Ом)                  |
| G с синуронизацией/У: 1Vp-p            |
| +2dВ с отрицательной                   |
| синхронизацией                         |
| (согласованный 75 Ом)                  |
| $B/C_B(P_B) \cdot 0.7 V_{D-D} + 2 dB$  |
| (согласованный 75 Ом)                  |
| SYNC/HD: Композитный                   |
| синхронизированный вхол.               |
| уровень ТТІ                            |
| положительный/                         |
| отрицательный                          |
| Вход горизонтальной                    |
| синхронизации: уровень                 |
| TTL, положительный/                    |
| отрицательный                          |
| VD: Вертикальный                       |
| синхронизированный вход:               |
| уровень ТТĹ,                           |
| положительный/                         |
| отрицательный                          |

#### REMOTE

RS-232C: HD D-sub, 9контактный (гнездо)

#### Общие сведения

Размеры 407,4 мм. × 179,2 мм. × 463,9 мм. (ширина/высота/глубина) Macca Около 10 кг. Параметры сети питания АС 100 В до 240 В, 3,0 А до 1,3 А, 50/60 Гц Потребляемая мощность Макс. 300 Вт Режим ожидания: 8 Вт Режим ожидания (низкий): 0,5 Вт Рабочая температура 5 °С до 35 °С Рабочая влажность: 35% до 85% (без конденсации) Температура хранения -20 °С до +60 °С Влажность при хранении 10% до 90%

## Принадлежности, входящие в комплект поставки

Дистанционное управление RM-PJVW70 (1) Марганец-цинковые батареи размера АА (R6) (2) Сетевой кабель (1) Крышка объектива (1) Руководство по эксплуатации (1)

Конструкция и технические характеристики могут быть изменены без уведомления.

## Дополнительные принадлежности

Лампа проектора LMP-H201 (для замены) Подвесная опора проектора PSS-H10

#### Предупреждение по соединению питания

Используйте сетевой кабель, соответствующий напряжению вашей сети.

|                                                       | Соединенные<br>Штаты,<br>Канада. | Континенталь-<br>ная Европа | Велико-<br>британия,<br>Ирландия,<br>Австралия,<br>Новая<br>Зеландия | Япония   | Китай              |
|-------------------------------------------------------|----------------------------------|-----------------------------|----------------------------------------------------------------------|----------|--------------------|
| Тип вилки                                             | YP-3                             | YP-12A                      | *                                                                    | YP-359   | VM0722             |
| Гнездо                                                | YC-13                            | YC-13D                      | VM0303B                                                              | YC-13    | VM0724             |
| Тип кабеля                                            | SVT                              | H05VV-F                     | CEE (13)<br>53 rd (OC)                                               | VCTF     | 227 IEC<br>53(RVV) |
| Установленное<br>электрическое<br>напряжение и<br>ток | 10A/125V                         | 10A/250V                    | 10A/250V                                                             | 12A/125V | 10A/250V           |
| Установленные<br>стандарты<br>безопасности            | UL/CSA                           | VDE                         | VDE                                                                  | DENANHO  | CCC                |

\*Используйте тип вилки, отвечающий установленным правилам и спецификациям каждой страны/региона.

#### Предварительно установленные сигналы

Нижеприведенная таблица показывает сигналы и видео форматы, которыми можно проецировать при помощи данного устройства.

При подаче сигнала, который отличается от перечисленных ниже предварительно заданных сигналов, изображение может выводиться некорректно.

| Ячейка<br>памяти<br>№ | Предварител<br>си<br>(разре | тьно заданный<br>гнал<br>ешение)                                                           | fН<br>(кГц) | fV<br>(Гц) | Синхронизация                                                            | Гори-<br>зон-<br>таль-<br>ный<br>раз-<br>мер |
|-----------------------|-----------------------------|--------------------------------------------------------------------------------------------|-------------|------------|--------------------------------------------------------------------------|----------------------------------------------|
| 1                     | VIDEO/60                    | 60 Гц                                                                                      | 15,734      | 59,940     | -                                                                        | _                                            |
| 2                     | VIDEO/50                    | 50 Гц                                                                                      | 15,625      | 50,000     | -                                                                        | -                                            |
| 3                     | 480/60i                     | 480/60i<br>(720 × 480i)                                                                    | 15,734      | 59,940     | SonG/Y или<br>композитный<br>синхронизиров<br>анный                      | -                                            |
| 4                     | 576/50i                     | 576/50i<br>(720 × 576i)                                                                    | 15,625      | 50,000     | SonG/Y<br>композитный<br>синхронизиров<br>анный<br>/видео<br>композитный | _                                            |
| 5                     | 480/60p                     | 480/60р<br>(прогрессивный<br>NTSC)<br>(720 × 480р)                                         | 31,470      | 60,000     | SonG/Y                                                                   | _                                            |
| 6                     | 576/50p                     | 576/50р<br>(прогрессивный<br>РАL)<br>(720 × 576р)                                          | 31,250      | 50,000     | SonG/Y                                                                   | -                                            |
| 7                     | 1080/60i                    | $\begin{array}{c} 1035/60i\\ (1920\times1035i)\\ 1080/60i\\ (1920\times1080i) \end{array}$ | 33,750      | 60,000     | SonG/Y                                                                   | _                                            |
| 8                     | 1080/50i                    | 1080/50i<br>(1920 × 1080i)                                                                 | 28,130      | 50,000     | SonG/Y                                                                   | -                                            |
| 9                     | 1080/24PsF<br>(48i)         | 1080/24PsF (48i)<br>(1920 × 1080i)                                                         | 27,000      | 48,000     | SonG/Y                                                                   | _                                            |
| 10                    | 720/60p                     | 720/60p<br>(1280 × 720p)                                                                   | 45,000      | 60,000     | SonG/Y                                                                   | _                                            |
| 11                    | 720/50p                     | 720/50p<br>(1280 × 720p)                                                                   | 37,500      | 50,000     | SonG/Y                                                                   | _                                            |
| 12                    | 1080/60p                    | 1080/60p<br>(1920 × 1080p)                                                                 | 67,500      | 60,000     | _                                                                        | _                                            |

| Ячейка<br>памяти<br>№ | Предварител<br>си<br>(разре | тьно заданный<br>гнал<br>ешение) | fН<br>(кГц) | fV<br>(Гц) | Синхронизация | Гори-<br>зон-<br>таль-<br>ный<br>раз-<br>мер |
|-----------------------|-----------------------------|----------------------------------|-------------|------------|---------------|----------------------------------------------|
| 13                    | 1080/50p                    | 1080/50p<br>(1920 × 1080p)       | 56,260      | 50,000     | -             | -                                            |
| 14                    | 1080/24p                    | 1080/24p<br>(1920 × 1080p)       | 26,973      | 23,976     | _             | -                                            |
| 21                    | 640 × 350                   | VGA-1<br>(VGA350)                | 31,469      | 70,086     | H-pos, V-neg  | 800                                          |
| 22                    |                             | VESA 85<br>(VGA350)              | 37,861      | 85,080     | H-pos, V-neg  | 832                                          |
| 23                    | $640 \times 400$            | NEC PC98                         | 24,823      | 56,416     | H-neg V-neg   | 848                                          |
| 24                    |                             | VGA-2 (TEXT)<br>/VESA70          | 31,469      | 70,086     | H-neg V-pos   | 800                                          |
| 25                    |                             | VESA 85<br>(VGA400)              | 37,861      | 85,080     | H-neg, V-pos  | 832                                          |
| 26                    | $640 \times 480$            | VESA 60                          | 31,469      | 59,940     | H-neg, V-neg  | 800                                          |
| 27                    |                             | Mac 13                           | 35,000      | 66,667     | H-neg, V-neg  | 864                                          |
| 28                    |                             | VESA 72                          | 37,861      | 72,809     | H-neg, V-neg  | 832                                          |
| 29                    |                             | VESA 75<br>(IBM M3)              | 37,500      | 75,000     | H-neg, V-neg  | 840                                          |
| 30                    |                             | VESA 85<br>(IBM M4)              | 43,269      | 85,008     | H-neg, V-neg  | 832                                          |
| 31                    | $800 \times 600$            | VESA 56                          | 35,156      | 56,250     | H-pos, V-pos  | 1024                                         |
| 32                    |                             | VESA 60                          | 37,879      | 60,317     | H-pos, V-pos  | 1056                                         |
| 33                    |                             | VESA 72                          | 48,077      | 72,188     | H-pos, V-pos  | 1040                                         |
| 34                    |                             | VESA 75<br>(IBM M5)              | 46,875      | 75,000     | H-pos, V-pos  | 1056                                         |
| 35                    |                             | VESA 85                          | 53,674      | 85,061     | H-pos, V-pos  | 1048                                         |
| 36                    | 832 × 624                   | Mac 16                           | 49,724      | 74,550     | H-neg, V-neg  | 1152                                         |
| 37                    | $1024 \times 768$           | VESA 60                          | 48,363      | 60,004     | H-neg, V-neg  | 1344                                         |
| 38                    |                             | VESA 70                          | 56,476      | 70,069     | H-neg, V-neg  | 1328                                         |
| 39                    |                             | VESA 75                          | 60,023      | 75,029     | H-pos, V-pos  | 1312                                         |
| 45                    | 1280 × 960                  | VESA 60                          | 60,000      | 60,000     | H-pos, V-pos  | 1800                                         |
| 47                    | $1280 \times 1024$          | VESA 60                          | 63,974      | 60,013     | H-pos, V-pos  | 1696                                         |
| 50                    | $1400 \times 1050$          | SXGA +                           | 65,317      | 59,978     | H-neg, V-pos  | 1864                                         |
| 55                    | $1280 \times 768$           | $1280 \times 768/60$             | 47,776      | 59,870     | H-neg, V-pos  | 1664                                         |
| 56                    | $1280 \times 720$           | $1280\times720/60$               | 44,772      | 59,855     | H-neg, V-pos  | 1664                                         |

#### Номера ячеек памяти предустановок для каждого введенного сигнала

#### Аналоговый сигнал

| Сигнал                                                   | Номер ячейки<br>предварительной<br>установки |
|----------------------------------------------------------|----------------------------------------------|
| Видеосигнал (VIDEO INPUT и<br>S VIDEO INPUT разъемы)     | 1,2                                          |
| Компонентный сигнал (разъемы INPUT A и<br>Y Pb/Cb Pr/Cr) | 3 до 11                                      |
| Видеосигнал GBR (разъем INPUT A)                         | 3 до 11                                      |
| Компьютерный сигнал (разъем INPUT А)                     | 21 до 39, 55 до 56                           |

#### Цифровой сигнал

| Сигнал                                  | Номер ячейки<br>предварительной<br>установки |
|-----------------------------------------|----------------------------------------------|
| Компонентный сигнал (разъемы HDMI 1, 2) | 3 до 8, 10 до 14                             |
| Видеосигнал GBR (разъемы HDMI 1, 2)     | 3 до 8, 10 до 14                             |
| Компьютерный сигнал (разъемы HDMI 1, 2) | 10 до 13*, 26, 32, 36, 37, 45, 47, 50, 55    |

\* Некоторые цифровые сигналы, введенные с компьютеров, могут отображаться в качестве предварительно установленного номера ячейки.

#### Входные сигналы и настраиваемые/задаваемые параметры

Некоторые опции меню, доступные для настройки, варьируются в зависимости от их входного сигнала. Нижеследующие таблицы их показывают.

Пункты, которые не подлежат регулировке, в меню не отображаются.

#### Меню Изображ.

| Параметр                   | Входной сигнал                                            |                                                                    |                                                                    |                          |  |  |  |  |
|----------------------------|-----------------------------------------------------------|--------------------------------------------------------------------|--------------------------------------------------------------------|--------------------------|--|--|--|--|
|                            | Видео сигнал                                              | Компонент<br>сигнал                                                | Видео GBR<br>сигнал                                                | Компьюте-<br>рный сигнал |  |  |  |  |
| Усоверш.диафр              | •                                                         | •                                                                  | •                                                                  | •                        |  |  |  |  |
| Рег. Лампы                 | •                                                         | •                                                                  | •                                                                  | •                        |  |  |  |  |
| Контраст                   | •                                                         | •                                                                  | •                                                                  | •                        |  |  |  |  |
| Яркость                    | •                                                         | •                                                                  | •                                                                  | •                        |  |  |  |  |
| Цветность                  | (кроме черно-<br>белого)                                  | •                                                                  | •                                                                  | -                        |  |  |  |  |
| Оттенок                    | (NTSC3.58/<br>NTSC4.43 только,<br>кроме черно-<br>белого) | •                                                                  | •                                                                  | _                        |  |  |  |  |
| Цвет. темп.                | •                                                         | •                                                                  | •                                                                  | •                        |  |  |  |  |
| Резкость                   | •                                                         | •                                                                  | •                                                                  | -                        |  |  |  |  |
| NR                         | •                                                         | (номера ячеек<br>памяти<br>предустановок,<br>только 3, 4, 7, 8, 9) | (номера ячеек<br>памяти<br>предустановок,<br>только 3, 4, 7, 8, 9) | _                        |  |  |  |  |
| MPEG NR                    | •                                                         | •                                                                  | •                                                                  | •                        |  |  |  |  |
| Режим фильма               | •                                                         | (номера ячеек<br>памяти<br>предустановок,<br>только 3, 4, 7, 8, 9) | (номера ячеек<br>памяти<br>предустановок,<br>только 3, 4, 7, 8, 9) | -                        |  |  |  |  |
| Рег.ур.черн.*1             | •                                                         | •                                                                  | •                                                                  | -                        |  |  |  |  |
| Гамма-корр. * <sup>1</sup> | •                                                         | •                                                                  | •                                                                  | •                        |  |  |  |  |
| x.v.Color                  | •                                                         | •                                                                  | _                                                                  | -                        |  |  |  |  |
| Цвет.прост-во              | •                                                         | •                                                                  | •                                                                  | •                        |  |  |  |  |
| RCP                        | •                                                         | •                                                                  | •                                                                  | •                        |  |  |  |  |

•: Настраиваемые/задаваемые

- : Ненастраиваемые/незадаваемые

#### Меню Экран

| Параметр                             | Тараметр Входной сигнал |                                                                            |                                                                            |                          |  |  |  |  |
|--------------------------------------|-------------------------|----------------------------------------------------------------------------|----------------------------------------------------------------------------|--------------------------|--|--|--|--|
|                                      | Видео сигнал            | Компонент<br>сигнал                                                        | Видео GBR<br>сигнал                                                        | Компьюте-<br>рный сигнал |  |  |  |  |
| Шир. режим                           | •                       | •                                                                          | •                                                                          | • *3                     |  |  |  |  |
| Изобр. вне экр.                      | _                       | •                                                                          | •                                                                          | -                        |  |  |  |  |
| Область<br>экрана * <sup>2</sup>     | _                       | (номера ячеек<br>памяти<br>предустановок<br>только 7, 8, 9,<br>12, 13, 14) | (номера ячеек<br>памяти<br>предустановок<br>только 7, 8, 9,<br>12, 13, 14) | _                        |  |  |  |  |
| Вертик.<br>Положение * <sup>4</sup>  | •                       | •                                                                          | •                                                                          | •                        |  |  |  |  |
| Вертикальн.<br>размер * <sup>4</sup> | •                       | •                                                                          | •                                                                          | _                        |  |  |  |  |
| APA                                  | _                       | _                                                                          | _                                                                          | • * <sup>5</sup>         |  |  |  |  |
| Фаза                                 | —                       | -                                                                          | -                                                                          | • * <sup>5</sup>         |  |  |  |  |
| Шаг                                  | _                       | _                                                                          | _                                                                          | • * <sup>5</sup>         |  |  |  |  |
| Сдвиг                                | _                       | • * <sup>5</sup>                                                           | • * <sup>5</sup>                                                           | •                        |  |  |  |  |

•: Настраиваемые/задаваемые

- : Ненастраиваемые/незадаваемые

- \*<sup>1</sup>: Установка может быть произведена только когда функция "x.v.Color" установлена на "Выкл".
- \*<sup>2</sup>: Установка может быть произведена только когда "Изобр. вне экр." установлен на "Вкл" и режим "Широкий" установлен на "Полный" в меню Экран 🔂.
- \*<sup>3</sup>: Если входной сигнал подается с компьютера, эта установка недоступна при использовании соотношения сторон 16:9 или шире (блокируется на значении "Полный 1").
- \*<sup>4</sup>: Установка может быть произведена только при выборе опции "Увеличение" в режиме "Шир. режим".
- \*5: Установка может быть произведена только для аналогового сигнала.

#### Примечание

При подключении кабеля, такого как кабель HDMI, и т.д., проверьте тип сигнала в разделе меню Информация () (Э стр. 63) и Цифровой сигнал (Э стр. 83), и убедитесь, что параметры настраиваемые/задаваемые.

## Подвешивание к потолку

Используйте PSS-H10 подвесную опору проектора при креплении проектора на потолке. Расстояния проекции для крепления на потолке приведены ниже.

- L':Расстояние между экраном и установочным отверстием с потолочной стороны потолочного крепления (передняя сторона)
- у:Расстояние между потолком и центром экрана для предотвращения усечения или загораживания изображения.

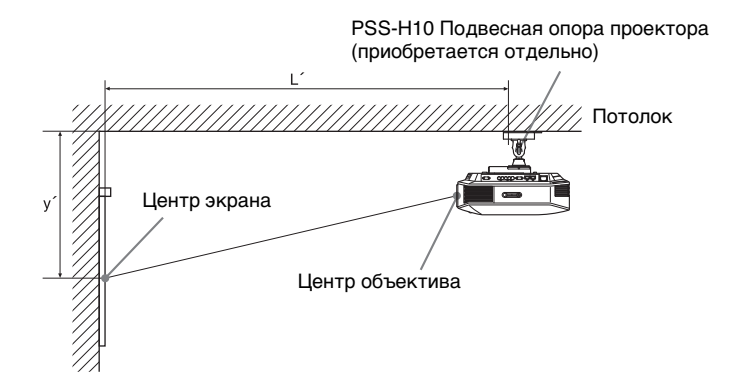

#### При использовании экрана с форматом кадра 16:9

| Размер<br>экрана SS<br>(дюймы) |            | 40   | 60   | 80   | 100  | 120  | 150  | 200  | 250   | 300   |
|--------------------------------|------------|------|------|------|------|------|------|------|-------|-------|
| (мм)                           |            | 1016 | 1524 | 2032 | 2540 | 3048 | 3810 | 5080 | 6350  | 7620  |
| т,                             | (минимум)  | 1385 | 2008 | 2632 | 3256 | 3879 | 4814 | 6373 | 7932  | 9491  |
| Ľ                              | (максимум) | 2013 | 2955 | 3896 | 4837 | 5779 | 7190 | 9544 | 11897 | 14250 |
| y'                             | (минимум)  | 249  | 374  | 498  | 623  | 747  | 934  | 1245 | 1557  | 1868  |
|                                | (максимум) | 592  | 754  | 916  | 1078 | 1240 | 1483 | 1887 | 2292  | 2697  |

Единицы: мм

Для расчета положения установки

L' (минимум) = 31,1781 × SS + 137,7

L' (максимум) =  $47,0644 \times SS + 130,8$ 

у' (минимум) = 6,2263 × SS

y' (максимум) = 8,0942 × SS + 268,5

#### При использовании экрана с форматом кадра 4:3

| Размер<br>экрана SS<br>(дюймы) |            | 40   | 60   | 80   | 100  | 120  | 150  | 200   | 250   | 300   |
|--------------------------------|------------|------|------|------|------|------|------|-------|-------|-------|
| (мм)                           |            | 1016 | 1524 | 2032 | 2540 | 3048 | 3810 | 5080  | 6350  | 7620  |
| т,                             | (минимум)  | 1664 | 2427 | 3190 | 3953 | 4717 | 5861 | 7769  | 9677  | 11585 |
| Ľ                              | (максимум) | 2435 | 3587 | 4739 | 5891 | 7043 | 8771 | 11651 | 14531 | 17411 |
| y'                             | (минимум)  | 305  | 457  | 610  | 762  | 914  | 1143 | 1524  | 1905  | 2286  |
|                                | (максимум) | 665  | 863  | 1061 | 1259 | 1457 | 1754 | 2250  | 2745  | 3240  |

Для расчета положения установки

L' (минимум) = 38,1569 × SS + 137,7

- L' (максимум) = 57,5992 × SS + 130,8
- у' (минимум) = 7,62 × SS
- y' (максимум) = 9,906 × SS + 268,5

Единицы: мм

## Крепление подвесной опоры проектора PSS-H10

Подробная схема установки приведена в Руководстве по Установке для PSS-H10. Обязательно проконсультируйтесь с квалифицированным персоналом Sony по вопросам установки.

Ниже приведены измерения расстояний при установке на потолке с помощью PSS-H10.

#### Вид сверху

Аппарат устанавливается таким образом, чтобы его нижняя панель была параллельна центру экрана.

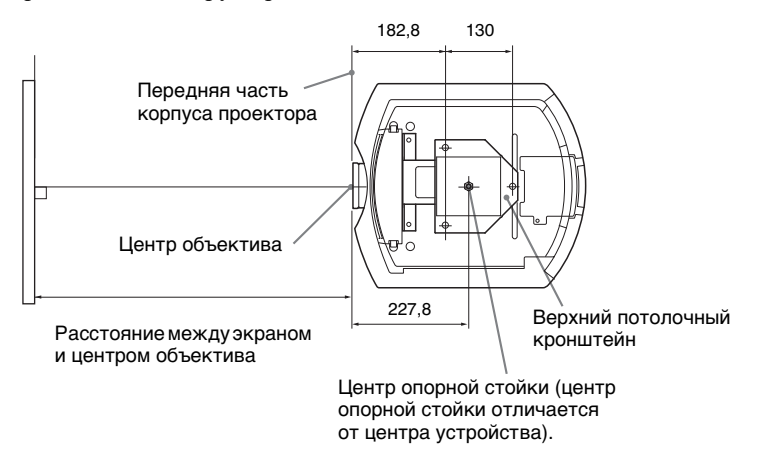

#### Фронтальная проекция

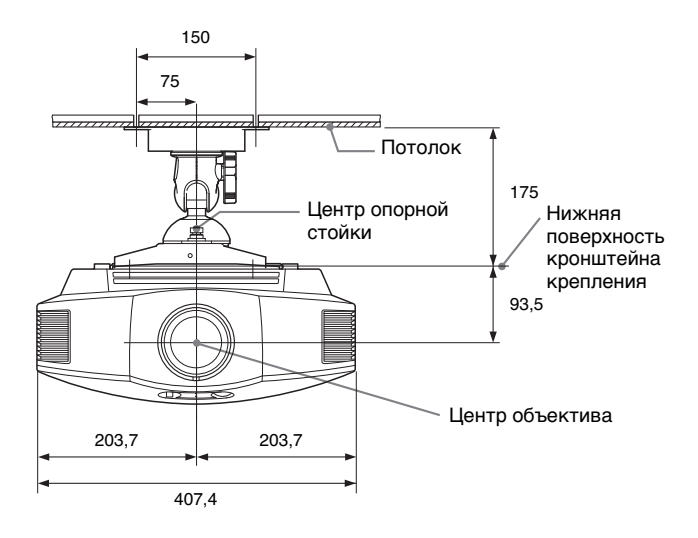

#### Боковая проекция

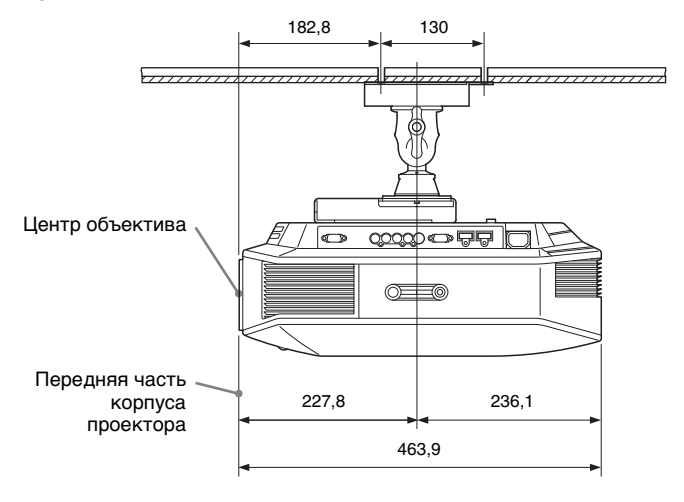

## Указатель

## A

| Автопоиск вх. |  |
|---------------|--|
|---------------|--|

## В

| Верт.трап.иск    | 60 |
|------------------|----|
| Выб.сиг.вх. А    | 57 |
| Выбор языка меню | 27 |
| Вырав.панели     | 62 |

## Г

| Гамма-корр. | 51  |
|-------------|-----|
| Гашение     | .61 |

## Д

| Дистанционное управление |
|--------------------------|
| расположение органов     |
| управления10             |
| заправка батареек11      |

## Э

| Эксп.устан. |  | . 50, | 5 | 1 |
|-------------|--|-------|---|---|
|-------------|--|-------|---|---|

## И

| Изобр. вне экр. |  | 5 | 4 |
|-----------------|--|---|---|
|-----------------|--|---|---|

## Κ

| Контраст |         |   | 9 |
|----------|---------|---|---|
| Контроль | по HDMI | 5 | 8 |

## Л

| Ламп. т | гаймер. |  | 6. | 3 | , |
|---------|---------|--|----|---|---|
|---------|---------|--|----|---|---|

## Μ

| Меню               |    |
|--------------------|----|
| Изображ.           |    |
| Информация         | 63 |
| Монтаж             | 60 |
| Настройка          | 56 |
| Улучшенное изображ |    |
| Функция            | 58 |
| Экран              | 53 |
| Меры безопасности  | 7  |
| 1                  |    |

## 0

| Область | экрана | <br> | 54 |
|---------|--------|------|----|
| Оттенок |        | <br> | 49 |

## п

| Перевер.изобр              | 60 |
|----------------------------|----|
| Подключение                |    |
| Видеооборудование          | 23 |
| Компьютер                  | 26 |
| Поиск и устранение         |    |
| неисправностей             | 67 |
| Предварительно заданные    |    |
| сигналы                    | 81 |
| Предустановленная память   | 64 |
| Принадлежности, входящие в |    |
| комплект поставки          | 11 |

### Ρ

| Расположение органов управления |      |
|---------------------------------|------|
| Вид сзади/снизу                 | 9    |
| Передняя/правая сторона         | 8    |
| Рег. Лампы                      | .49  |
| Рег. ур. черн                   | .51  |
| Регул сигн                      |      |
| Сприг                           | 55   |
| Фара                            | .55  |
| Фаза                            | .55  |
|                                 | .33  |
| APA                             | .55  |
| Регулировка                     |      |
| качество изображения            | 39   |
| положение изображения           | 18   |
| Регулятор наклона               | 22   |
| Режим изображ.                  |      |
| CINEMA                          | . 48 |
| DYNAMIC                         | 48   |
| STANDARD                        | 48   |
| USER 38                         | 48   |
| Режим ожилания                  | 57   |
| Региости                        | .57  |
| I COROCID                       | .50  |

## С

| Сброс                       |    |
|-----------------------------|----|
| возврат функций к заводским |    |
| предустановкам              | 47 |
| изменяемые функции          | 47 |
| Сист. цв. ТВ                | 57 |
| Сообщения                   |    |
| Предостерегающие            | 72 |
| Предупредительные           | 71 |
| Состояния                   | 56 |

## т

Технические характеристики ......79

## У

| Усоверш.диафр      |       |
|--------------------|-------|
| Установка на потол | тке86 |
| Установки охлажд   | 56    |

## Φ

| Фон |  | 5 | 9 | ) |
|-----|--|---|---|---|
|-----|--|---|---|---|

## Ц

| Цвет.прост-во |  |
|---------------|--|
| Цвет. темп    |  |

## Ч

| Чер.Фил. Плюс |  |
|---------------|--|
|---------------|--|

## ш

| Шир. режим  |    |
|-------------|----|
| Нормальный  | 53 |
| Полный      | 53 |
| Полный 1    | 54 |
| Полный 2    | 54 |
| Увеличение  | 53 |
| Шир. увелич | 53 |
|             |    |

| Я               |    |
|-----------------|----|
| Яркость         | 49 |
| Язык            | 56 |
| <b>A</b><br>APA | 55 |
| F               |    |
| fH              | 63 |
| fV              | 63 |
| н               |    |
| HDMI            | 23 |
| Μ               |    |
| MPEG NR         | 50 |
| N               |    |
| NR              | 50 |
|                 |    |

## R

| RCP       | 52 |
|-----------|----|
| W         |    |
| WIDE MODE | 35 |
| X         |    |

#### 

http://www.sony.net/